# OPEN

Less

Heat, Less Power Consumption

Industry Standard, Flexible Architecture

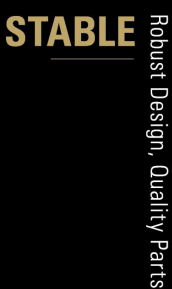

GREEN

Stable and Reliable Solution

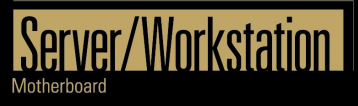

# ROMED6U-2L2T

# User Manual

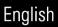

Version 1.0 Published October 2020 Copyright©2020 ASRock Rack Inc. All rights reserved.

#### Copyright Notice:

No part of this documentation may be reproduced, transcribed, transmitted, or translated in any language, in any form or by any means, except duplication of documentation by the purchaser for backup purpose, without written consent of ASRock Rack Inc.

Products and corporate names appearing in this documentation may or may not be registered trademarks or copyrights of their respective companies, and are used only for identification or explanation and to the owners' benefit, without intent to infringe.

#### Disclaimer:

Specifications and information contained in this documentation are furnished for informational use only and subject to change without notice, and should not be constructed as a commitment by ASRock Rack. ASRock Rack assumes no responsibility for any errors or omissions that may appear in this documentation.

With respect to the contents of this documentation, ASRock Rack does not provide warranty of any kind, either expressed or implied, including but not limited to the implied warranties or conditions of merchantability or fitness for a particular purpose.

In no event shall ASRock Rack, its directors, officers, employees, or agents be liable for any indirect, special, incidental, or consequential damages (including damages for loss of profits, loss of business, loss of data, interruption of business and the like), even if ASRock Rack has been advised of the possibility of such damages arising from any defect or error in the documentation or product.

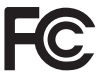

This device complies with Part 15 of the FCC Rules. Operation is subject to the following two conditions:

- (1) this device may not cause harmful interference, and
- (2) this device must accept any interference received, including interference that may cause undesired operation.

#### CALIFORNIA, USA ONLY

The Lithium battery adopted on this motherboard contains Perchlorate, a toxic substance controlled in Perchlorate Best Management Practices (BMP) regulations passed by the California Legislature. When you discard the Lithium battery in California, USA, please follow the related regulations in advance.

"Perchlorate Material-special handling may apply, see <u>www.dtsc.ca.gov/hazardouswaste/</u> <u>perchlorate</u>"

#### ASRock Rack's Website: www.ASRockRack.com

#### **Contact Information**

If you need to contact ASRock Rack or want to know more about ASRock Rack, you're welcome to visit ASRock Rack's website at www.ASRockRack.com; or you may contact your dealer for further information.

#### **ASRock Rack Incorporation**

6F., No.37, Sec. 2, Jhongyang S. Rd., Beitou District,

Taipei City 112, Taiwan (R.O.C.)

# Contents

| Chap  | oter 1 Introduction                      | 1  |
|-------|------------------------------------------|----|
| 1.1   | Package Contents                         | 1  |
| 1.2   | Specifications                           | 2  |
| 1.3   | Unique Features                          | 5  |
| 1.4   | Motherboard Layout                       | б  |
| 1.5   | Onboard LED Indicators                   | 10 |
| 1.6   | I/O Panel                                | 11 |
| 1.7   | Block Diagram                            | 13 |
| Chap  | ter 2 Installation                       | 14 |
| 2.1   | Screw Holes                              | 14 |
| 2.2   | Pre-installation Precautions             | 14 |
| 2.3   | Installing the CPU                       | 15 |
| 2.4   | Installation of Memory Modules (DIMM)    | 19 |
| 2.5   | Expansion Slots (PCI Express Slots)      | 21 |
| 2.6   | Onboard Headers and Connectors           | 22 |
| 2.7   | ATX PSU / DC-IN Power Connections        | 29 |
| 2.8   | Unit Identification purpose LED/Switch   | 30 |
| 2.9   | Driver Installation Guide                | 30 |
| 2.10  | M.2_SSD (NGFF) Module Installation Guide | 31 |
| Chap  | ter 3 UEFI Setup Utility                 | 32 |
| 3.1   | Introduction                             | 32 |
| 3.1.1 | UEFI Menu Bar                            | 32 |
| 3.1.2 | Navigation Keys                          | 33 |

| 3.2    | Main Screen                     | 34 |
|--------|---------------------------------|----|
| 3.3    | Advanced Screen                 | 35 |
| 3.3.1  | CPU Configuration               | 36 |
| 3.3.2  | Chipset Configuration           | 37 |
| 3.3.3  | Storage Configuration           | 40 |
| 3.3.4  | ACPI Configuration              | 41 |
| 3.3.5  | USB Configuration               | 42 |
| 3.3.6  | Super IO Configuration          | 43 |
| 3.3.7  | Serial Port Console Redirection | 44 |
| 3.3.8  | H/W Monitor                     | 47 |
| 3.3.9  | PCI Subsystem Settings          | 48 |
| 3.3.10 | AMD CBS                         | 49 |
| 3.3.11 | AMD PBS                         | 50 |
| 3.3.12 | PSP Firmware Versions           | 51 |
| 3.3.13 | Instant Flash                   | 52 |
| 3.4    | Server Mgmt                     | 53 |
| 3.4.1  | System Event Log                | 54 |
| 3.4.2  | BMC Network Configuration       | 55 |
| 3.4.2  | BMC Tools                       | 57 |
| 3.5    | Security                        | 58 |
| 3.5.1  | Key Management                  | 59 |
| 3.6    | Boot Screen                     | 62 |
| 3.6.1  | CSM Parameters                  | 64 |
| 3.7    | Event Logs                      | 66 |

| 3.8   | Exit Screen                       | 68 |  |  |
|-------|-----------------------------------|----|--|--|
| Chap  | Chapter 4 Software Support 69     |    |  |  |
| 4.1   | Install Operating System          | 69 |  |  |
| 4.2   | Support CD Information            | 69 |  |  |
| 4.2.1 | Running The Support CD            | 69 |  |  |
| 4.2.2 | Drivers Menu                      | 69 |  |  |
| 4.2.3 | Utilities Menu                    | 69 |  |  |
| 4.2.4 | Contact Information               | 69 |  |  |
| Chap  | ter 5 Troubleshooting             | 70 |  |  |
| 5.1   | Troubleshooting Procedures        | 70 |  |  |
| 5.2   | Technical Support Procedures      | 72 |  |  |
| 5.3   | Returning Merchandise for Service | 72 |  |  |

# **Chapter 1 Introduction**

Thank you for purchasing ASRock Rack *ROMED6U-2L2T* motherboard, a reliable motherboard produced under ASRock Rack's consistently stringent quality control. It delivers excellent performance with robust design conforming to ASRock Rack's commitment to quality and endurance.

In this manual, chapter 1 and 2 contains introduction of the motherboard and stepby-step guide to the hardware installation. Chapter 3 and 4 contains the configuration guide to BIOS setup and information of the Support CD.

> Because the motherboard specifications and the BIOS software might be updated, the content of this manual will be subject to change without notice. In case any modifications of this manual occur, the updated version will be available on ASRock Rack website without further notice. You may find the latest memory and CPU support lists on ASRock Rack website as well. ASRock Rack's Website: <u>www.ASRockRack.com</u>

If you require technical support related to this motherboard, please visit our website for specific information about the model you are using. <u>http://www.asrockrack.com/support/</u>

# 1.1 Package Contents

- ASRock Rack ROMED6U-2L2T Motherboard (microATX Form Factor: 9.6-in x 9.6-in, 24.4 cm x 24.4 cm)
- Quick Installation Guide
- 1 x I/O Shield
- 2 x Screws for M.2 Sockets
- 1 x SATA3 Cable (60cm)
- 1 x Mini SAS HD to 4 SATA Cable (60cm)
- 1 x ATX 4P to 24P Power Cable (8cm)
- 1 x SATA Power Cable (80cm)

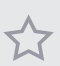

If any items are missing or appear damaged, contact your authorized dealer.

# 1.2 Specifications

| ROMED6U-2L2T       |                                                          |  |  |  |
|--------------------|----------------------------------------------------------|--|--|--|
| MB Physical Status |                                                          |  |  |  |
| Form Factor        | microATX                                                 |  |  |  |
| Dimension          | 9.6" x 9.6" (24.4 cm x 24.4 cm)                          |  |  |  |
| Processor System   |                                                          |  |  |  |
| CPU                | AMD EPYC <sup>™</sup> 7002 Series Processor              |  |  |  |
| Socket             | Single Socket SP3 (LGA4094)                              |  |  |  |
| Chipset            | N/A                                                      |  |  |  |
| Thermal Design     | 280W                                                     |  |  |  |
| Power              |                                                          |  |  |  |
| System Memory      |                                                          |  |  |  |
| Туре               | - Six Channel DDR4 memory technology                     |  |  |  |
|                    | - Supports DDR4 RDIMM, LRDIMM and NVDIMM                 |  |  |  |
| DIMM Size Per      | - RDIMM: 64GB, 32GB, 16GB, 8GB                           |  |  |  |
| DIMM               | - LRDIMM: 128GB, 64GB, 32GB                              |  |  |  |
|                    | - NVDIMM: 32GB                                           |  |  |  |
| DIMM Frequency     | - RDIMM: 3200MHz                                         |  |  |  |
|                    | - LRDIMM: 2666MHz                                        |  |  |  |
|                    | - NVDIMM: 2666MHz                                        |  |  |  |
| Voltage            | 1.2V                                                     |  |  |  |
| Expansion Slot     |                                                          |  |  |  |
| PCIe 4.0 x 16      | PCIE7: Gen4 x16 link                                     |  |  |  |
|                    | PCIE6: Gen4 x16 link                                     |  |  |  |
|                    | PCIE5: Gen4 x16 link                                     |  |  |  |
|                    | PCIE4: Gen4 x16 link                                     |  |  |  |
| Storage            |                                                          |  |  |  |
| Slimline           | SLIM1: PCIe Gen4 x8 (Support SATA ) SLIM2: PCIe Gen4 x8  |  |  |  |
|                    | (Support SATA ) SLIM3: PCIe Gen4 x8                      |  |  |  |
| SATA               | 2x 7Pin SATA3, 12 x SATA3 6.0 Gb/s (from mini SAS HD,    |  |  |  |
|                    | Gen3)                                                    |  |  |  |
| M.2 Slot           | 2 (M2_1:2280, M2_2:2260 Support SATA x1 or PCIE x4)      |  |  |  |
| Ethernet           |                                                          |  |  |  |
| Interface          | 10G by Intel X710-AT2 ; 1000 /100 /10 Mbps by Intel i210 |  |  |  |
| LAN Controller     | - 2 x RJ45 10G base-T by Intel® X710-AT2                 |  |  |  |
|                    | - 1 x RJ45 1G base-T by Intel® I210-AT2                  |  |  |  |
|                    | - 1 x RJ45 Dedicated IPMI LAN port by RTL8211E           |  |  |  |
|                    | - Supports Wake-On-LAN                                   |  |  |  |
|                    | - Supports Energy Effcient Ethernet 802.3az              |  |  |  |
|                    | - Supports Dual LAN with Teaming function                |  |  |  |
|                    | - Supports PXE                                           |  |  |  |
|                    | - LAN1 supports NCSI                                     |  |  |  |

| Management         |                                                                 |  |  |
|--------------------|-----------------------------------------------------------------|--|--|
| BMC Controller     | ASPEED AST2500                                                  |  |  |
| IPMI Dedicated     | 1 x Realtek RTL8211E for dedicated management GLAN              |  |  |
| GLAN               |                                                                 |  |  |
| Features           | Watch Dog                                                       |  |  |
|                    | NMI                                                             |  |  |
| Graphics           |                                                                 |  |  |
| Controller         | ASPEED AST2500                                                  |  |  |
| VRAM               | DDR4 256MB                                                      |  |  |
| Rear Panel I/O     |                                                                 |  |  |
| VGA Port           | 1 x D-Sub                                                       |  |  |
| USB 3.2 Gen1 Port  | 2                                                               |  |  |
| LAN Port           | - 4+1 RJ45 Gigabit Ethernet LAN port                            |  |  |
|                    | - LAN Ports with LED (ACT/LINK LED and SPEED LED)               |  |  |
| UID                | 1                                                               |  |  |
| Internal Connector |                                                                 |  |  |
| Auxiliary Panel    | 1 (includes chassis intrusion, location button & LED, and front |  |  |
| Header             | LAN LED)                                                        |  |  |
| TPMS Header        | 1                                                               |  |  |
| IPMB Header        | 1                                                               |  |  |
| Fan Header         | 6 Fans x 4-pin                                                  |  |  |
| ATX Power          | 1 x (8-pin) + 1 x (8-pin) + 1 x (4-pin)                         |  |  |
| SATA Power         | 1 x (4-pin)                                                     |  |  |
| USB 3.2 Gen1       | 1 (supports 2 USB 3.2 Gen1 ports)                               |  |  |
| Header             |                                                                 |  |  |
| M.2                | 2 (M2_1:2280, M2_2:2260 Support SATA x1 or PCIE x4)             |  |  |
| Slimline           | 3 (SLIM1 / SLIM2: PCIEx8 or SATA Gen3 x8; SLIM3: PCIEx8)        |  |  |
| MiniSAS HD         | 2 (MSAS_HD0: SATA Gen3 x8, MSAS_HD1: SATA Gen3 x4)              |  |  |
| Smbus from BMC     | 1                                                               |  |  |
| PSU SMB            | 1                                                               |  |  |
| NMI button         | 1                                                               |  |  |
| SGPIO Header       | 3                                                               |  |  |
| Thermal Sensor     | 1                                                               |  |  |
| Header             |                                                                 |  |  |
| Speaker(4pin)      | 1                                                               |  |  |
| ClearCMOS          | 1 (short pad)                                                   |  |  |
| CPU_HSBP1          | 1                                                               |  |  |
| Front LAN LED      | 1                                                               |  |  |
| OH/FanFail LED     | 6 (only Fan Fail LED)                                           |  |  |
| COM Header         | 1                                                               |  |  |
| Panel Header       | 1                                                               |  |  |
| System BIOS        |                                                                 |  |  |
| BIOS Type          | 32MB AMI UEFI Legal BIOS                                        |  |  |

| BIOS Features    | - Plug and Play (PnP)                                         |  |  |
|------------------|---------------------------------------------------------------|--|--|
|                  | - ACPI 2.0 Compliance Wake Up Events                          |  |  |
|                  | - SMBIOS 2.8 Support                                          |  |  |
|                  | - ASRock Rack Instant Flash                                   |  |  |
| Hardware Monitor |                                                               |  |  |
| Temperature      | - CPU Temperature Sensing                                     |  |  |
|                  | - MB/Card side/TR1 Temperature Sensing                        |  |  |
| Fan              | - Fan Tachometer                                              |  |  |
|                  | - CPU Quiet Fan (Allow CPU Fan Speed Auto-Adjust by CPU       |  |  |
|                  | Temperature)                                                  |  |  |
|                  | - Fan Multi-Speed Control                                     |  |  |
| Voltage          | Voltage Monitoring: +12V, +5V, +3.3V, CPU Vcore, DRAM,        |  |  |
|                  | +BAT, 3VSB, 5VSB                                              |  |  |
| Support OS       |                                                               |  |  |
| OS               | Microsoft® Windows®                                           |  |  |
|                  | - Server 2016 (64 bit)                                        |  |  |
|                  | - Server 2019 (64 bit)                                        |  |  |
|                  | Linux®                                                        |  |  |
|                  | - RedHat Enterprise Linux Server 8.0 (64 bit) / 7.6 (64 bit)  |  |  |
|                  | - CentOs 8.0 (64 bit) / 7.6 ( 64 bit)                         |  |  |
|                  | - SUSE SLES 15.1 (64 bit) / 12.4 (64 bit)                     |  |  |
|                  | - UBuntu 18.04.3 (64 bit) / 16.04.6 (64 bit)                  |  |  |
|                  | - CITRIX Hypervisor 8.1.0                                     |  |  |
|                  | Virtual                                                       |  |  |
|                  | - VMWare ESXi 6.5 u3 / 6.7 u3                                 |  |  |
|                  | - vSphere 6.5 u3 / 6.7 u3                                     |  |  |
|                  | * Please refer to our website for the latest OS support list. |  |  |
| Environment      |                                                               |  |  |
| Temperature      | Operation temperature: 10°C ~ 35°C / Non operation            |  |  |
|                  | temperature: -40°C ~ 70°C                                     |  |  |

NOTE: Please refer to our website for the latest specifications.

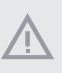

This motherboard supports Wake from on Board LAN. To use this function, please make sure that the "Wake on Magic Packet from power off state" is enabled in Device Manager > Intel" Ethernet Connection > Power Management. And the "PCI Devices Power On" is enabled in UEFI SETUP UTILITY > Advanced > ACPI Configuration. After that, onboard LAN1&4 can wake up S5 under OS.

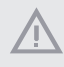

If you install Intel<sup>\*</sup> LAN utility or Marvell SATA utility, this motherboard may fail Windows<sup>\*</sup> Hardware Quality Lab (WHQL) certification tests. If you install the drivers only, it will pass the WHQL tests.

## 1.3 Unique Features

ASRock Rack Instant Flash is a BIOS flash utility embedded in Flash ROM. This convenient BIOS update tool allows you to update system BIOS without entering operating systems first like MS-DOS or Windows<sup>2</sup>. With this utility, you can press the <F6> key during the POST or the <F2> key to enter into the BIOS setup menu to access ASRock Rack Instant Flash. Just launch this tool and save the new BIOS file to your USB flash drive, floppy disk or hard drive, then you can update your BIOS only in a few clicks without preparing an additional floppy diskette or other complicated flash utility. Please be noted that the USB flash drive or hard drive must use FAT32/16/12 file system.

## 1.4 Motherboard Layout

Top View

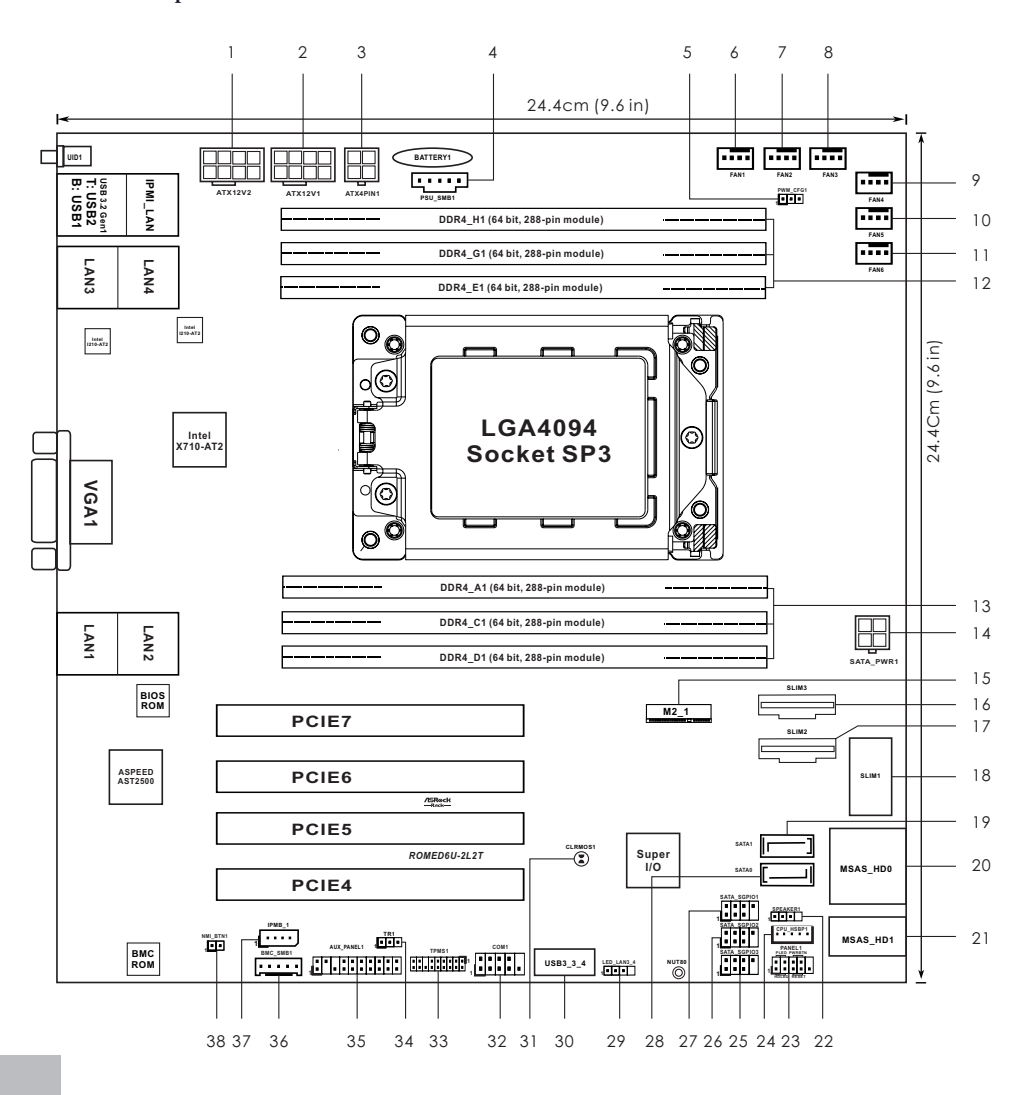

English

#### Bottom View

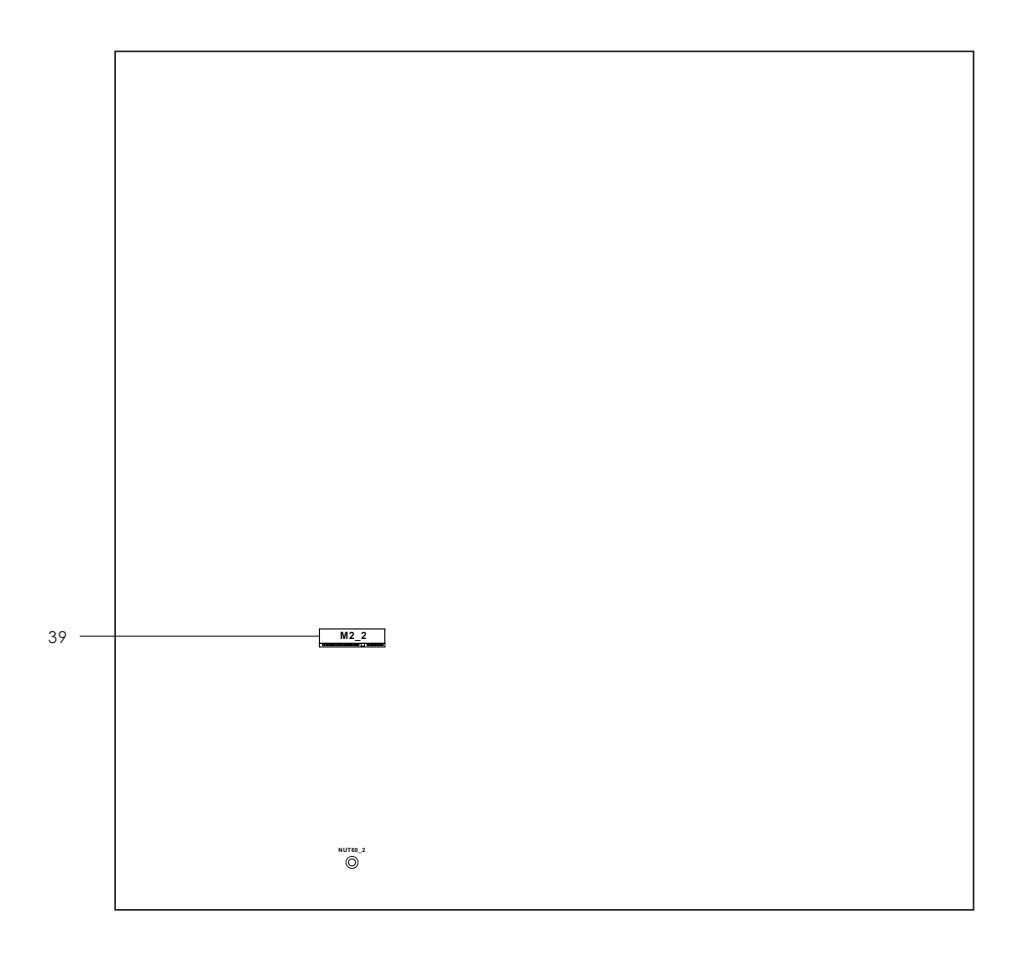

| No. | Description                                              |
|-----|----------------------------------------------------------|
| 1   | ATX 12V Power Connector (ATX12V2)                        |
| 2   | ATX 12V Power Connector (ATX12V1)                        |
| 3   | ATX 4-PIN Power Connector (ATX4PIN1)**                   |
| 4   | PSU SMBus Header (PSU_SMB1)                              |
| 5   | PWM Configuration Header (PWM_CFG1)                      |
| 6   | System Fan Connector (FAN1)                              |
| 7   | System Fan Connector (FAN2)                              |
| 8   | System Fan Connector (FAN3)                              |
| 9   | System Fan Connector (FAN4)                              |
| 10  | System Fan Connector (FAN5)                              |
| 11  | System Fan Connector (FAN6)                              |
| 12  | 3 x 288-pin DDR4 DIMM Slots (DDR4_E1, DDR4_G1, DDR4_H1)* |
| 13  | 3 x 288-pin DDR4 DIMM Slots (DDR4_A1, DDR4_C1, DDR4_D1)* |
| 14  | SATA Power Connector (DC-IN Mode) (SATAPWR1)**           |
| 15  | M.2 Socket (M2_1) (Type 2280)                            |
| 16  | Slimline NVMe Connector (SLIM3)                          |
| 17  | Slimline NVMe Connector (SLIM2)                          |
| 18  | Slimline NVMe Connector (SLIM1) (Right-Angled)           |
| 19  | SATA3 Connector (SATA1)                                  |
| 20  | Mini-SAS HD Connector (MSAS_HD0) (Right-Angled)          |
| 21  | Mini-SAS HD Connector (MSAS_HD1) (Right-Angled)          |
| 22  | Speaker Header (SPEAKER1)                                |
| 23  | System Panel Header (PANEL1)                             |
| 24  | Backplane PCI Express Hot-Plug Connector (CPU1_HSBP1)    |
| 25  | SATA SGPIO Connector (SATA_SGPIO3)                       |
| 26  | SATA SGPIO Connector (SATA_SGPIO2)                       |
| 27  | SATA SGPIO Connector (SATA_SGPIO1)                       |
| 28  | SATA3 Connector (SATA0)                                  |
| 29  | Front LAN LED Connector (LED_LAN3_4)                     |
| 30  | USB 3.2 Gen1 Header (USB3_3_4) (Right-Angled)            |
| 31  | Clear CMOS Pad (CLRMOS1)                                 |
| 32  | COM Port Header (COM1)                                   |
| 33  | TPMS Header (TPMS1)                                      |

|     | No.       | Description                                                                                 |
|-----|-----------|---------------------------------------------------------------------------------------------|
|     | 34        | Thermal Sensor Header (TR1)                                                                 |
|     | 35        | Auxiliary Panel Header (AUX_PANEL1)                                                         |
|     | 36        | BMC SMBus Header (BMC_SMB1)                                                                 |
|     | 37        | Intelligent Platform Management Bus Header (IPMB_1)                                         |
|     | 38        | Non Maskable Interrupt Button (NMI_BTN1)                                                    |
|     | 39        | M.2 Socket (M2_2) (Type 2260)                                                               |
| *Fo | r DIMM is | nstallation and configuration instructions, please see p.19 (Installation of Memory Modules |

\*For DIMM installation and configuration instructions, please see p.19 (Installation of Memory Modules (DIMM)) for more details.

\*\*Caution: Misconnection between the ATX4PIN1 and the SATA\_PWR1 connectors may permanently damage the motherboard.

# 1.5 Onboard LED Indicators

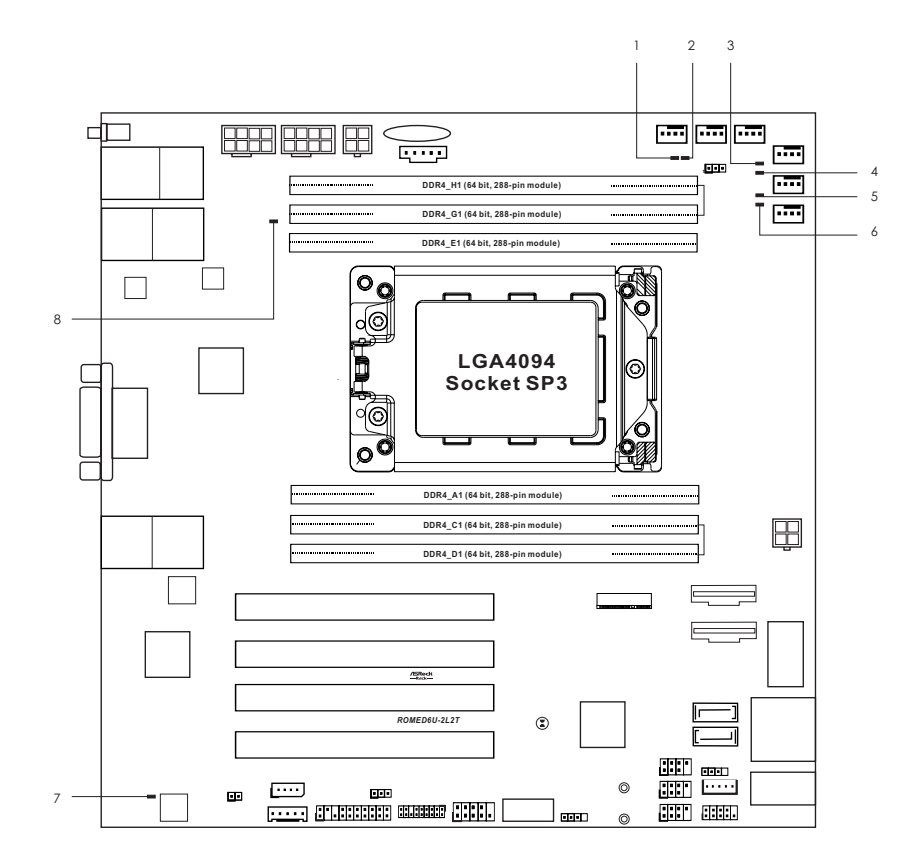

| No. | ltem     | Status | Description       |  |
|-----|----------|--------|-------------------|--|
| 1   | FAN_LED1 | Red    | FAN1 failed       |  |
| 2   | FAN_LED2 | Red    | FAN2 failed       |  |
| 3   | FAN_LED3 | Red    | FAN3 failed       |  |
| 4   | FAN_LED4 | Red    | FAN4 failed       |  |
| 5   | FAN_LED5 | Red    | FAN5 failed       |  |
| 6   | FAN_LED6 | Red    | FAN6 failed       |  |
| 7   | BMC_LED1 | Green  | BMC heartbeat LED |  |
| 8   | SB_PWR1  | Green  | STB PWR ready     |  |

# 1.6 I/O Panel

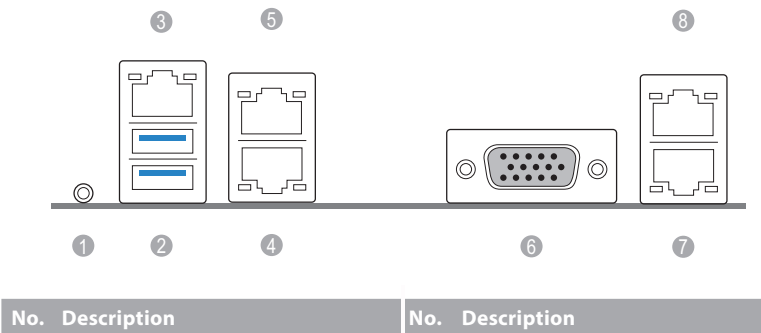

| No. | Description                   | No. | Description                 |
|-----|-------------------------------|-----|-----------------------------|
| 1   | UID Switch (UID1)             | 5   | 1G LAN RJ-45 Port (LAN4)**  |
| 2   | USB 3.2 Gen1 Ports (USB3_1_2) | 6   | VGA Port (VGA1)             |
| 3   | LAN RJ-45 Port (IPMI_LAN1)*   | 7   | 10G LAN RJ-45 Port (LAN1)** |
| 4   | 1G LAN RJ-45 Port (LAN3)**    | 8   | 10G LAN RJ-45 Port (LAN2)** |

\*There are two LED next to the LAN port. Please refer to the table below for the LAN port LED indications.

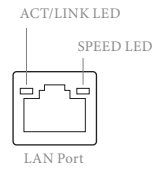

#### **Dedicated IPMI LAN Port LED Indications**

| Activity / Link LED |               | Speed LED |                          |
|---------------------|---------------|-----------|--------------------------|
| Status              | Description   | Status    | Description              |
| Off                 | No Link       | Off       | 10M bps connection or no |
|                     |               |           | link                     |
| Blinking Yellow     | Data Activity | Yellow    | 100M bps connection      |
| On                  | Link          | Green     | 1Gbps connection         |

\*\*There are two LEDs on each LAN port. Please refer to the table below for the LAN port LED indications.

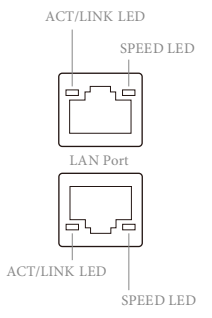

#### 1G LAN Port (LAN3, LAN4) LED Indications

| Activity / Link LED |               | Speed LED |                      |
|---------------------|---------------|-----------|----------------------|
| Status              | Description   | Status    | Description          |
| Off No Link Off     |               | Off       | 10Mbps connection or |
|                     |               |           | no link              |
| Blinking Green      | Data Activity | Yellow    | 100Mbps connection   |
| On                  | Link          | Green     | 1Gbps connection     |

#### 10G LAN Port (LAN1, LAN2) LED Indications

| Activity / Link LED |               | Speed LED |                       |  |
|---------------------|---------------|-----------|-----------------------|--|
| Status              | Description   | Status    | Description           |  |
| Off                 | No Link       | Off       | 100Mbps connection or |  |
|                     |               |           | no link               |  |
| Blinking Yellow     | Data Activity | Yellow    | 1Gbps connection      |  |
| On                  | Link          | Green     | 10Gbps connection     |  |

# 1.7 Block Diagram

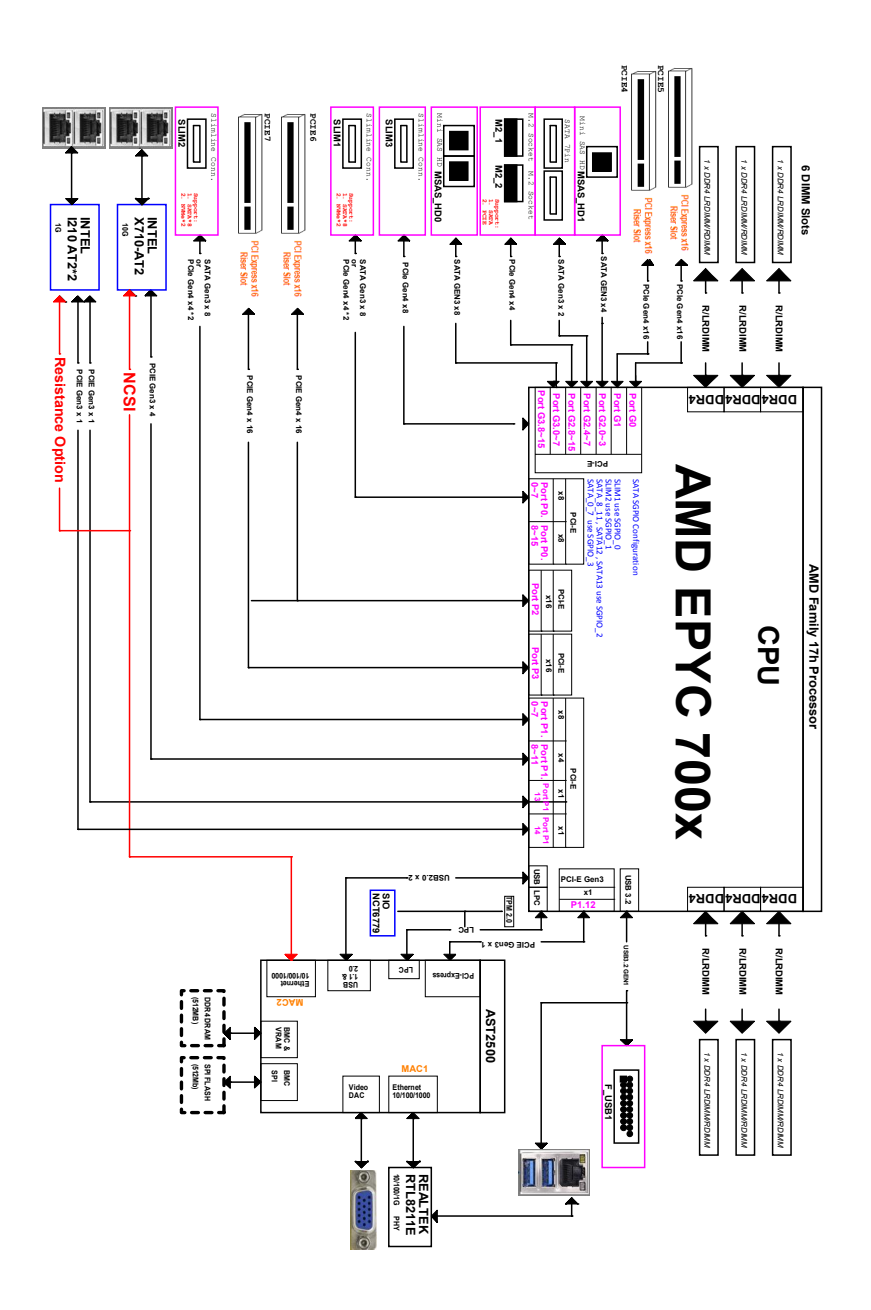

# **Chapter 2 Installation**

This is a microATX form factor  $(9.6" \times 9.6", 24.4 \text{ cm} \times 24.4 \text{ cm})$  motherboard. Before you install the motherboard, study the configuration of your chassis to ensure that the motherboard fits into it.

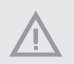

Make sure to unplug the power cord before installing or removing the motherboard. Failure to do so may cause physical injuries to you and damages to motherboard components.

#### 2.1 Screw Holes

Place screws into the holes indicated by circles to secure the motherboard to the chassis.

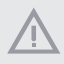

Do not over-tighten the screws! Doing so may damage the motherboard.

# 2.2 Pre-installation Precautions

Take note of the following precautions before you install motherboard components or change any motherboard settings.

- 1. Unplug the power cord from the wall socket before touching any components.
- To avoid damaging the motherboard's components due to static electricity, NEVER
  place your motherboard directly on the carpet or the like. Also remember to use a
  grounded wrist strap or touch a safety grounded object before you handle the components.
- 3. Hold components by the edges and do not touch the ICs.
- Whenever you uninstall any component, place it on a grounded anti-static pad or in the bag that comes with the component.
- 5. When placing screws into the screw holes to secure the motherboard to the chassis, please do not over-tighten the screws! Doing so may damage the motherboard.

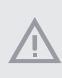

Before you install or remove any component, ensure that the power is switched off or the power cord is detached from the power supply. Failure to do so may cause severe damage to the motherboard, peripherals, and/or components.

# 2.3 Installing the CPU

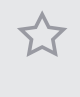

 Before you insert the CPU into the socket, please check if the PnP cap is on the socket, if the CPU surface is unclean, or if there are any bent pins in the socket. Do not force to insert the CPU into the socket if above situation is found. Otherwise, the CPU will be seriously damaged.

2. Unplug all power cables before installing the CPU.

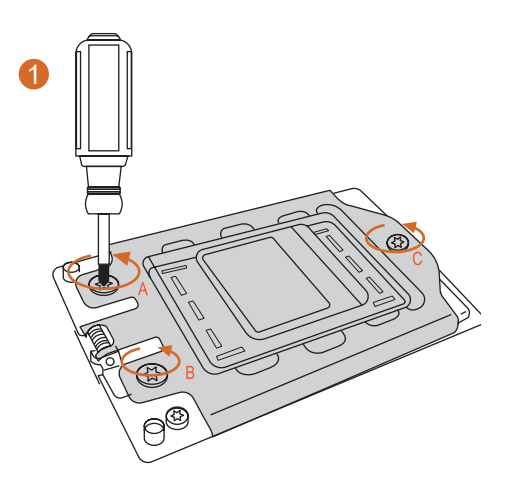

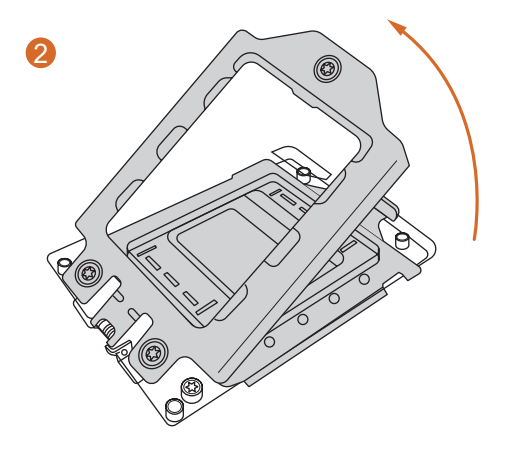

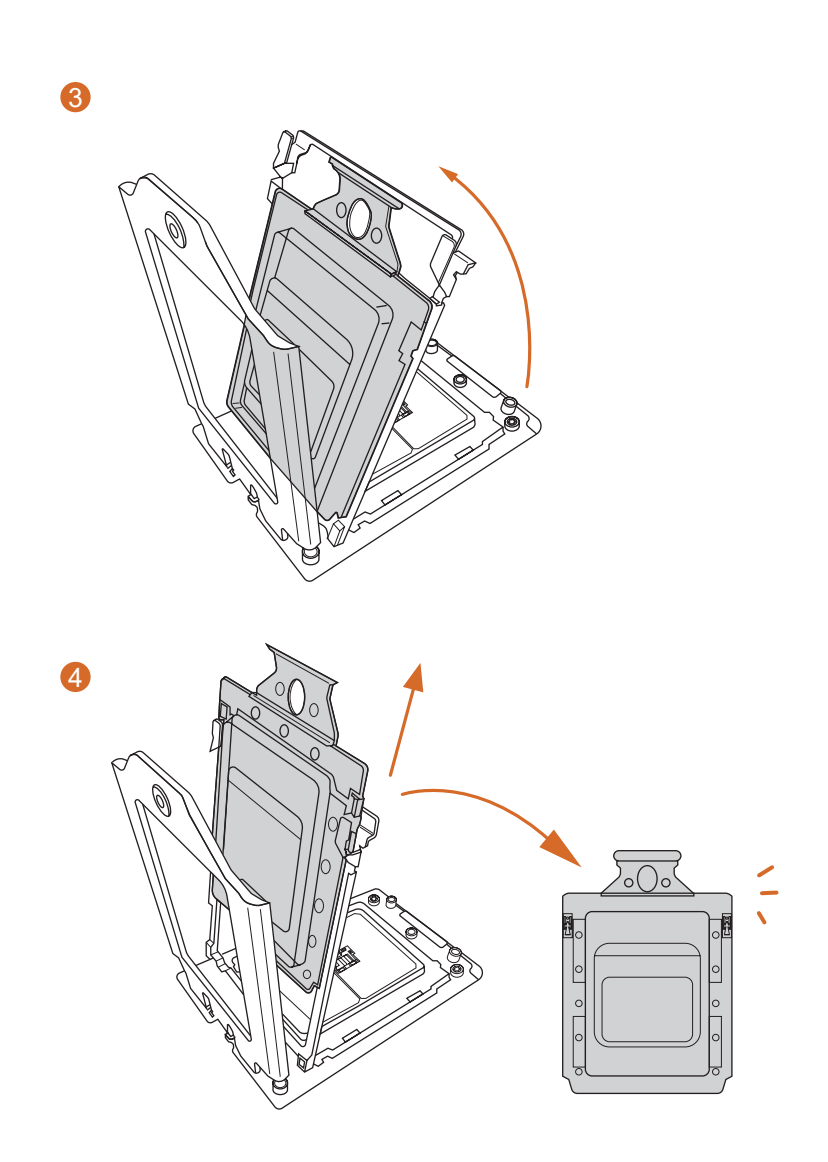

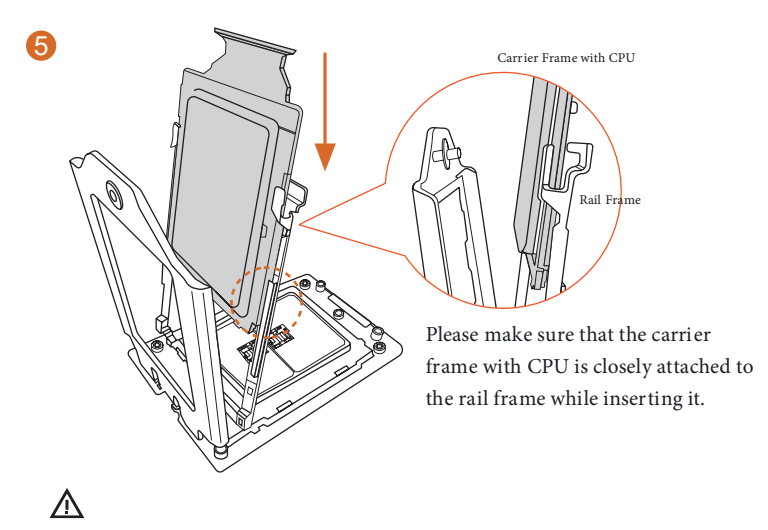

Install the carrier frame with CPU. Don't separate them.

6

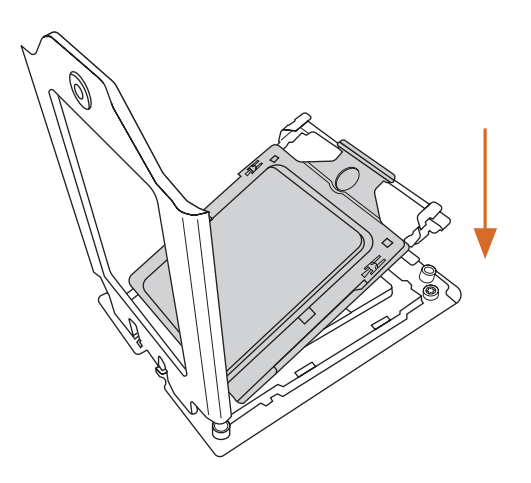

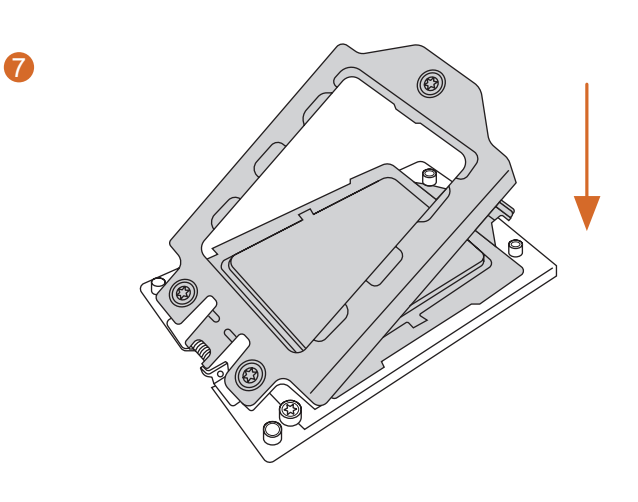

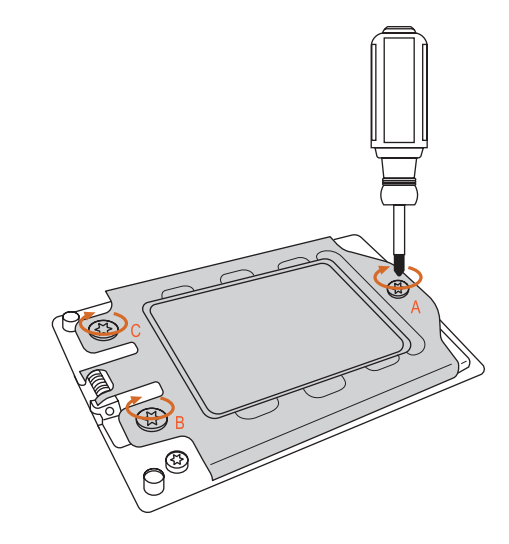

# 2.4 Installation of Memory Modules (DIMM)

This motherboard provides six 288-pin DDR4 (Double Data Rate 4) DIMM slots in two groups, and supports Six Channel Memory Technology.

|         | A1 | C1 | D1 | E1 | G1 | H1 |
|---------|----|----|----|----|----|----|
| 1 DIMM  |    | #  |    |    |    |    |
| 2 DIMMS |    | #  | #  |    |    |    |
| 4 DIMMS |    | #  | #  |    | #  | #  |
| 6 DIMMS | #  | #  | #  | #  | #  | #  |

 It is not allowed to install a DDR, DDR2 or DDR3 memory module into a DDR4 slot; otherwise, this motherboard and DIMM may be damaged.

- For dual channel configuration, you always need to install identical (the same brand, speed, size and chip-type) DDR4 DIMM pairs.
- 3. It is unable to activate Dual Channel Memory Technology with only one or three memory module installed.
- 4. Some DDR4 1GB double-sided DIMMs with 16 chips may not work on this motherboard. It is not recommended to install them on this motherboard.

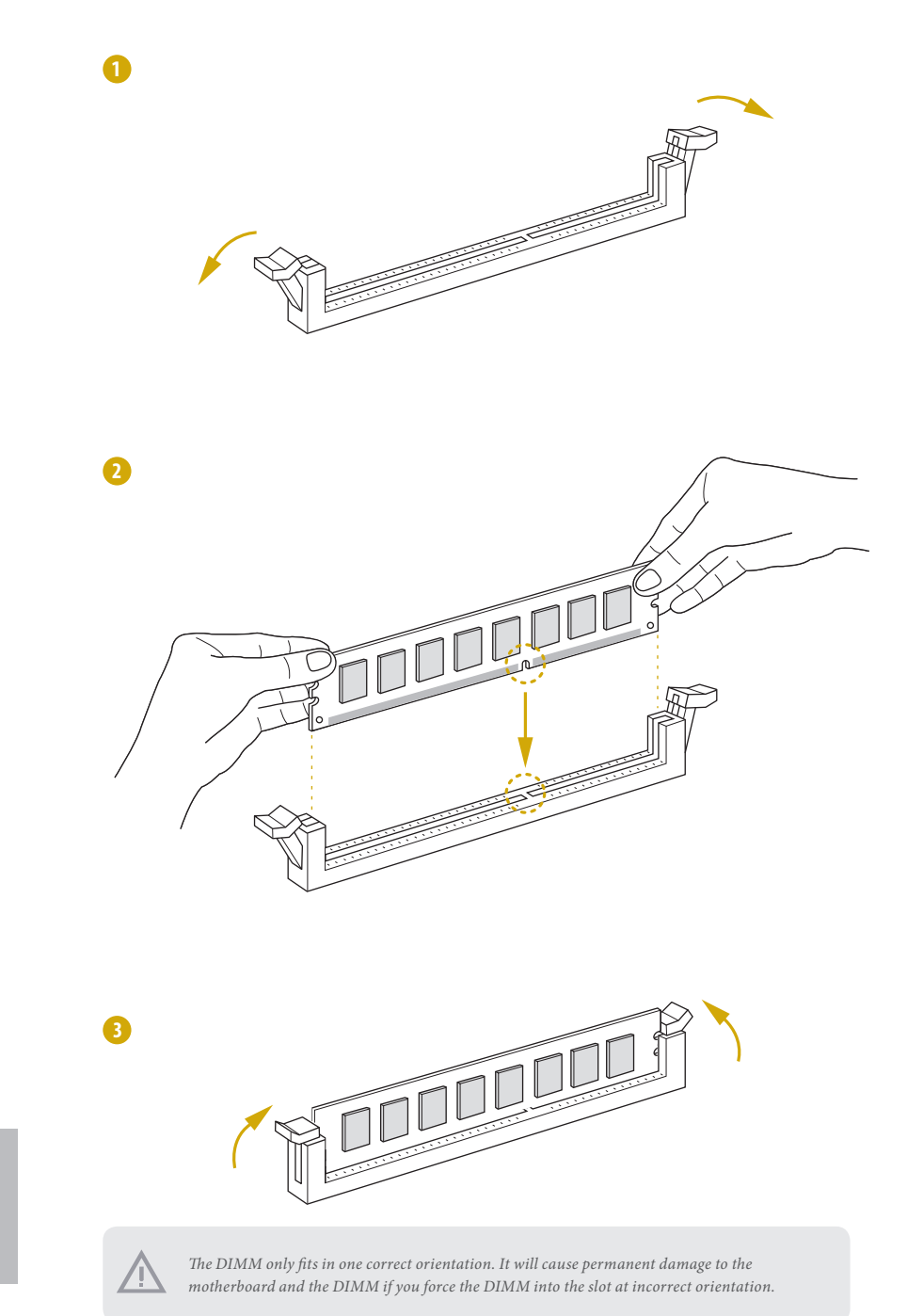

# 2.5 Expansion Slots (PCI Express Slots)

There is 4 PCI Express slot on this motherboard.

#### PCIE slots:

PCIE7, PCIE6, PCIE5 and PCIE4 (PCIE 4.0 x16 slot, from CPU) are used for PCI Express x16 lane width cards.

| Slot  | Generation | Mechanical | Electrical | Source |
|-------|------------|------------|------------|--------|
| PCIE7 | 4.0        | x16        | x16        | CPU    |
| PCIE6 | 4.0        | x16        | x16        | CPU    |
| PCIE5 | 4.0        | x16        | x16        | CPU    |
| PCIE4 | 4.0        | x16        | x16        | CPU    |

#### Installing an expansion card

- Step 1. Before installing an expansion card, please make sure that the power supply is switched off or the power cord is unplugged. Please read the documentation of the expansion card and make necessary hardware settings for the card before you start the installation.
- Step 2. Remove the system unit cover (if your motherboard is already installed in a chassis).
- Step 3. Remove the bracket facing the slot that you intend to use. Keep the screws for later use.
- Step 4. Align the card connector with the slot and press firmly until the card is completely seated on the slot.
- Step 5. Fasten the card to the chassis with screws.
- Step 6. Replace the system cover.

#### 2.6 Onboard Headers and Connectors

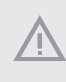

Onboard headers and connectors are NOT jumpers. Do NOT place jumper caps over these headers and connectors. Placing jumper caps over the headers and connectors will cause permanent damage to the motherboard.

System Panel Header (9-pin PANEL1) (see p.6, No. 23)

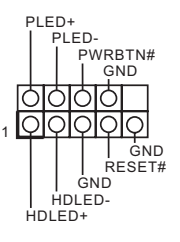

Connect the power switch, reset switch and system status indicator on the chassis to this header according to the pin assignments. Particularly note the positive and negative pins before connecting the cables.

# ÷

#### PWRBTN (Power Switch):

Connect to the power switch on the chassis front panel. You may configure the way to turn off your system using the power switch.

#### RESET (Reset Switch):

Connect to the reset switch on the chassis front panel. Press the reset switch to restart the computer if the computer freezes and fails to perform a normal restart.

#### PLED (System Power LED):

Connect to the power status indicator on the chassis front panel. The LED is on when the system is operating. The LED is off when the system is in S4 sleep state or powered off (S5).

#### HDLED (Hard Drive Activity LED):

Connect to the hard drive activity LED on the chassis front panel. The LED is on when the hard drive is reading or writing data.

The front panel design may differ by chassis. A front panel module mainly consists of power switch, reset switch, power LED, hard drive activity LED, speaker and etc. When connecting your chassis front panel module to this header, make sure the wire assignments and the pin assignments are matched correctly.

Auxiliary Panel Header (18-pin AUX PANEL1) (see p.6, No. 35)

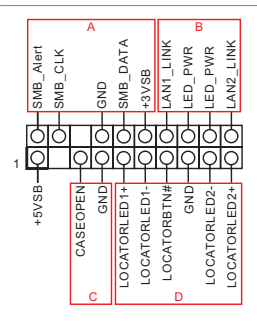

This header supports multiple functions on the front panel, including the front panel SMB, internet status indicator and chassis intrusion pin.

#### A. Front panel SMBus connecting pin (6-1 pin FPSMB) This header allows you to connect SMBus (System Management Bus) equipment. It can

be used for communication between peripheral equipment in the system, which has slower transmission rates, and power management equipment.

B. Internet status indicator (2-pin LAN1\_LED, LAN2\_LED) These two 2-pin headers allow you to use the Gigabit internet indicator cable to connect to the LAN status indicator. When this indicator flickers, it means that the internet is properly connected.

#### C. Chassis intrusion pin (2-pin CHASSIS)

This header is provided for host computer chassis with chassis intrusion detection designs. In addition, it must also work with external detection equipment, such as a chassis intrusion detection sensor or a microswitch. When this function is activated, if any chassis component movement occurs, the sensor will immediately detect it and send a signal to this header, and the system will then record this chassis intrusion event. The default setting is set to the CASEOPEN and GND pin; this function is off.

D. Locator LED (4-pin LOCATOR) This header is for the locator switch and LED on the front panel.

E. System Fault LED (2-pin LOCATOR) This header is for the Fault LED on the system.

#### Serial ATA3 Connectors (SATA0) (see p.6, No. 28) (SATA1) (see p.6, No. 19)

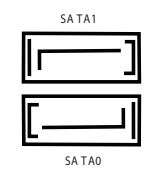

These two SATA3 connectors support SATA data cables for internal storage devices with up to 6.0 Gb/s data transfer rate.

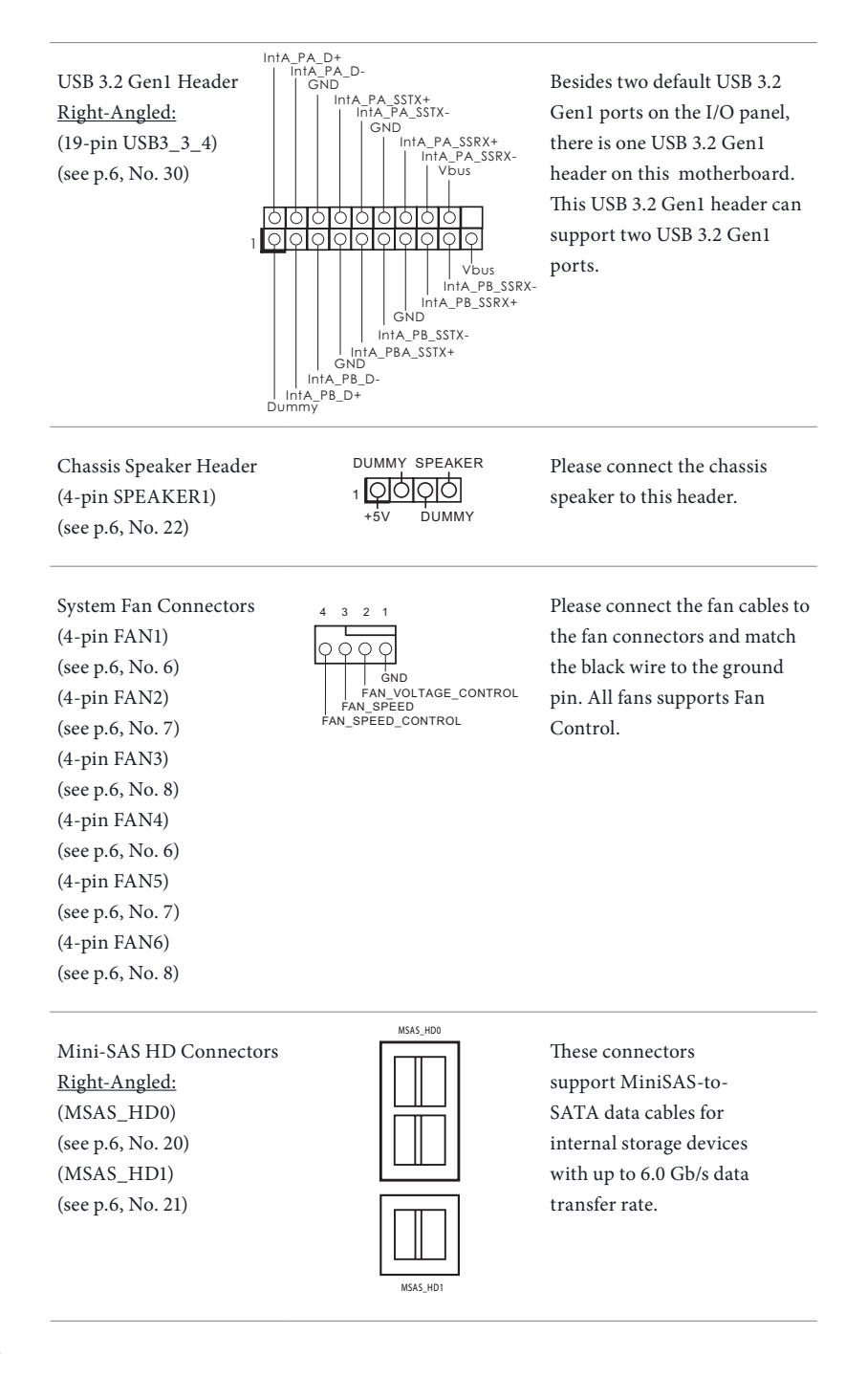

English

Slimline NVMe Connectors <u>Right-Angled:</u> (SLIM1) (see p.6, No. 18) <u>Vertical:</u> (SLIM2) (see p.6, No. 17) (SLIM3) (see p.6, No. 16)

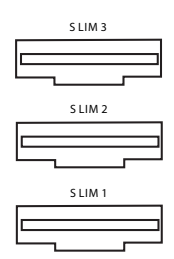

# These connectors are used for the NVME PCIE devices.

Serial Port Header (9-pin COM1) (see p.6, No. 32)

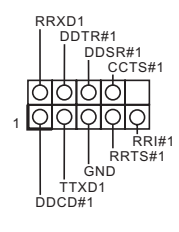

This COM header supports a serial port module.

# ATX 4-PIN Power

Connector (4-pin ATX4PIN1

(ATX 24pin-to-4pin))

(see p.6, No. 3)

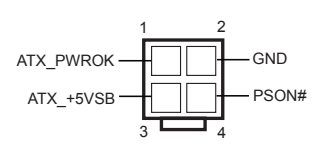

The motherboard provides one 4-pin power/signal connector which is a required input for ATX power source.

When using ATX power, it is necessary to use a 24pin-to-4pin power cable to connect between the 24pin power connector of PSU and the ATX4PIN1 connector on the motherboard for power supply and signal communication.

For DC-IN 12V application, it is not necessary to use this ATX 4-PIN power connector.

\*Caution: Misconnection between the ATX4PIN1 and the SATA\_PWR1 connectors may permanently damage the motherboard. SATA Power Connector (DC-IN Mode) (4-pin SATA\_PWR1) (see p.6, No. 14)

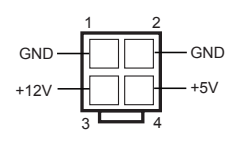

Please use a SATA power cable to connect this SATA Power Connector and your SATA HDD for supplying power from the motherboard, when using DC-IN mode without SATA power supply.

\*Caution: Misconnection between the ATX4PIN1 and the SATA\_PWR1 connectors may permanently damage the motherboard.

ATX 12V Power Connectors (8-pin ATX12V1) (see p.6, No. 2) (8-pin ATX12V2) (see p.6, No. 1)

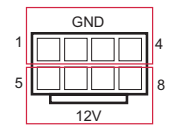

The motherboard provides two 8-pin 12V power connectors which are required input for either DC-IN 12V or ATX +12V power source.

When using ATX power, it is necessary to use a 24pin-to-4pin power cable to connect between the 24pin power connector of PSU and the ATX4PIN1 connector on the motherboard for power supply and signal communication.

Clear CMOS Pads (CLRMOS1) (see p.6, No. 31)

This allows you to clear the data in CMOS. To clear CMOS, take out the CMOS battery and short the Clear CMOS Pad.

Front LAN LED Header (4-pin LED\_LAN3\_4) (see p.5, No. 29) 1 OOOO LAN4\_LINK LED\_PWR LAN3\_LINK This 4-pin connector is used for the front LAN status indicator.

English

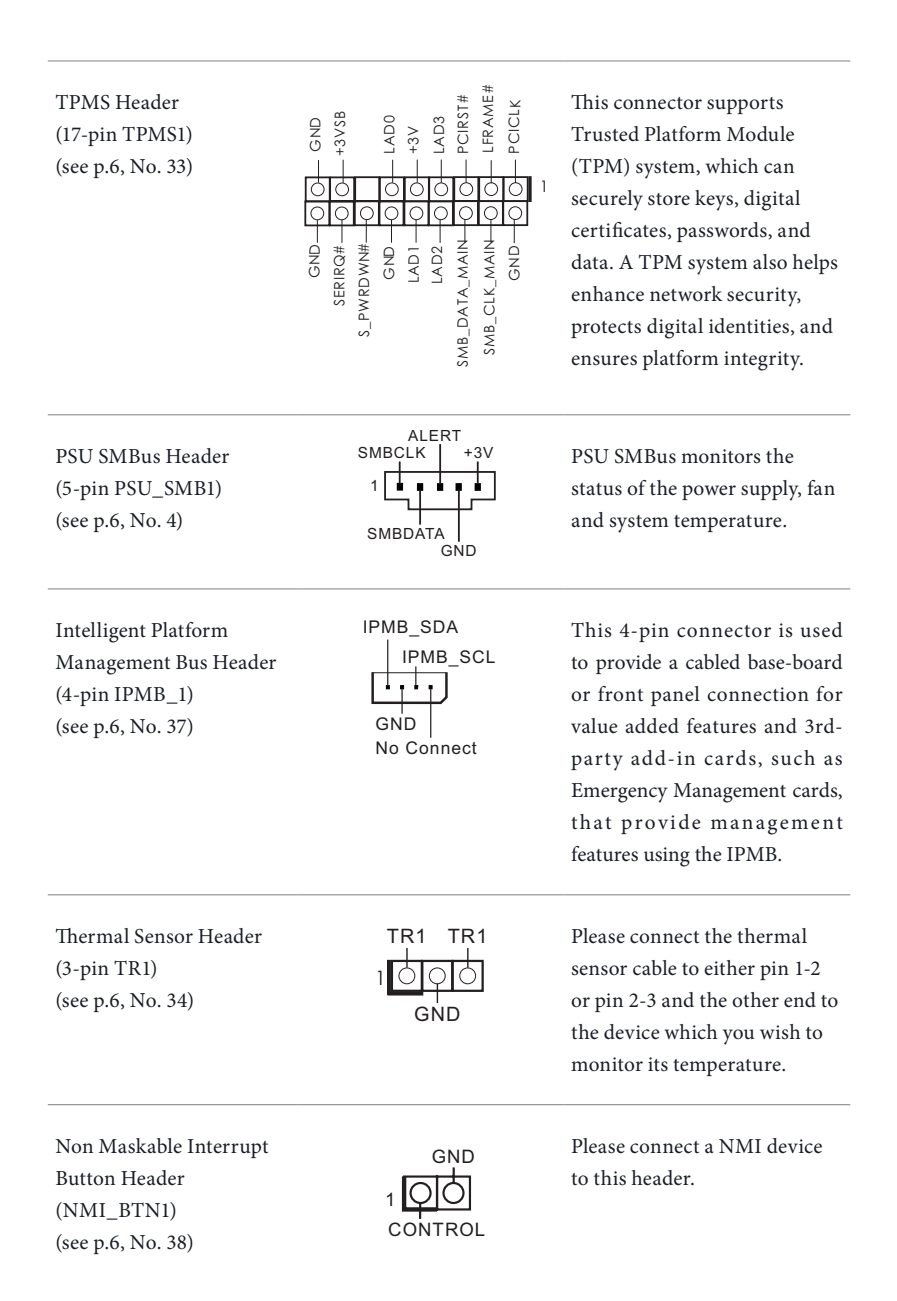

Serial General Purpose Input/Output Headers (7-pin SATA\_SGPIO1) (see p.6, No. 27) (7-pin SATA\_SGPIO2) (see p.6, No. 26) (7-pin SATA\_SGPIO3) (see p.6, No. 25)

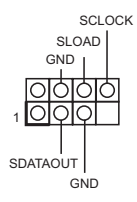

These headers support Serial Link interface for onboard SATA connections.

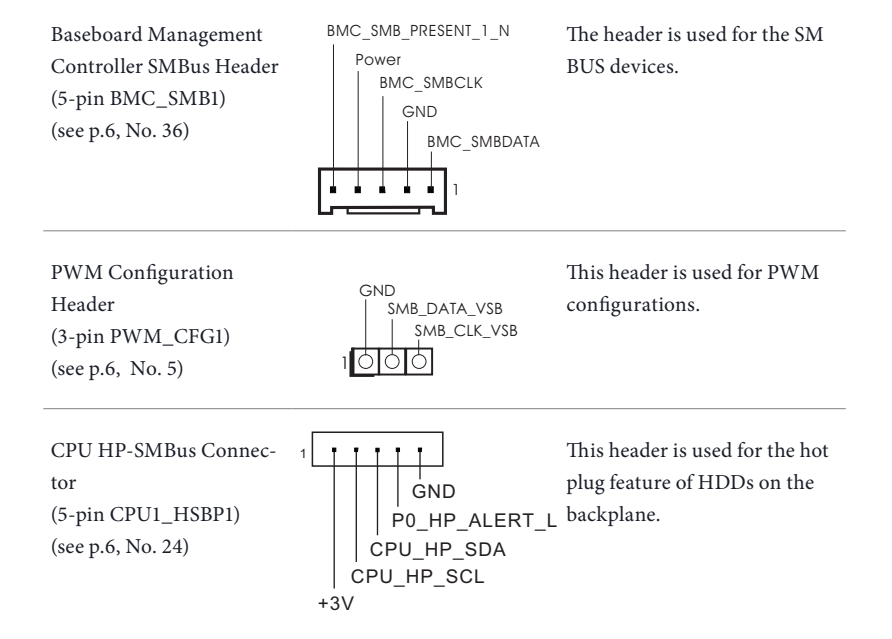

# 2.7 ATX PSU / DC-IN Power Connections

This motherboard supports both +12V DC and ATX power input. Please refer to the table below for the required connections between the motherboard and the power supply.

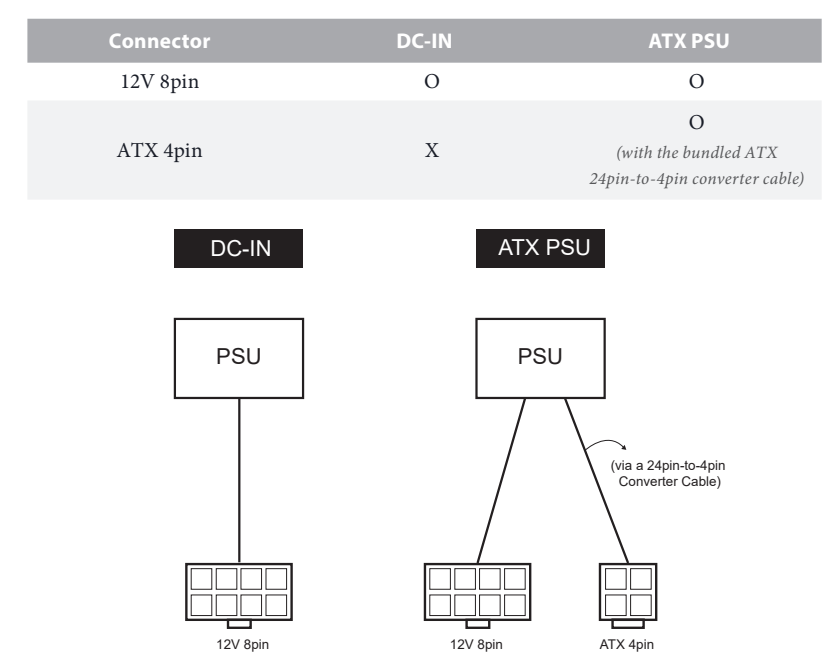

The following diagram illustrates how to connect the bundled ATX 24pin-to-4pin converter cable.

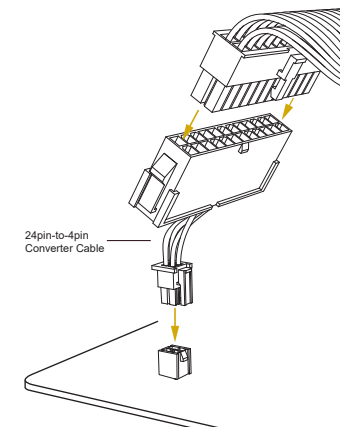

# 2.8 Unit Identification purpose LED/Switch

With the UID button, You are able to locate the server you're working on from behind a rack of servers.

Unit Identification purpose LED/Switch (UID1)

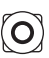

When the UID button on the front or rear panel is pressed, the front/rear UID blue LED indicator will be truned on. Press the UID button again to turn off the indicator.

# 2.9 Driver Installation Guide

To install the drivers to your system, please insert the support CD to your optical drive first. Then, the drivers compatible to your system can be auto-detected and listed on the support CD driver page. Please follow the order from top to bottom to install those required drivers. Therefore, the drivers you install can work properly.
# 2.10 M.2\_SSD (NGFF) Module Installation Guide

The M.2, also known as the Next Generation Form Factor (NGFF), is a small size and versatile card edge connector that aims to replace mPCIe and mSATA. This M.2\_SSD (NGFF) Socket 3 can accommodate a SATA3 6.0 Gb/s module or a PCI Express module up to Gen4 x4 (64 Gb/s) only.

## Installing the M.2\_SSD (NGFF) Module

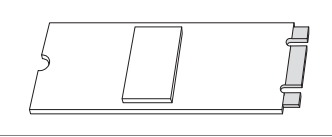

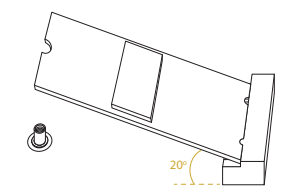

## Step 1

Prepare a M.2\_SSD (NGFF) module and the screw.

#### Step 2

Gently insert the M.2 (NGFF) SSD module into the M.2 slot. Please be aware that the M.2 (NGFF) SSD module only fits in one orientation.

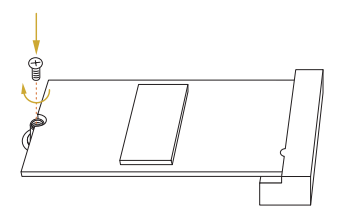

#### Step 3

Tighten the screw with a screwdriver to secure the module into place. Please do not overtighten the screw as this might damage the module.

# M.2\_SSD (NGFF) Module Support List

For the latest updates of M.2\_SSD (NFGG) module support list, please visit our website for details: <u>http://www.asrockrack.com</u>

# Chapter 3 UEFI Setup Utility

# 3.1 Introduction

This section explains how to use the UEFI SETUP UTILITY to configure your system. The UEFI chip on the motherboard stores the UEFI SETUP UTILITY. You may run the UEFI SETUP UTILITY when you start up the computer. Please press <F2> or <Del> during the Power-On-Self-Test (POST) to enter the UEFI SETUP UTILITY; otherwise, POST will continue with its test routines.

If you wish to enter the UEFI SETUP UTILITY after POST, restart the system by pressing <Ctrl> + <Alt> + <Delete>, or by pressing the reset button on the system chassis. You may also restart by turning the system off and then back on.

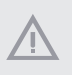

Because the UEFI software is constantly being updated, the following UEFI setup screens and descriptions are for reference purpose only, and they may not exactly match what you see on your screen.

# 3.1.1 UEFI Menu Bar

| ltem        | Description                                                                 |
|-------------|-----------------------------------------------------------------------------|
| Main        | To set up the system time/date information                                  |
| Advanced    | To set up the advanced UEFI features                                        |
| Server Mgmt | To manage the server                                                        |
| Security    | To set up the security features                                             |
| Boot        | To set up the default system device to locate and load the Operating System |
| Event Logs  | For event log configuration                                                 |
| Exit        | To exit the current screen or the UEFI SETUP UTILITY                        |

The top of the screen has a menu bar with the following selections:

Use  $\langle \leftrightarrow \rangle$  key or  $\langle \rightarrow \rangle$  key to choose among the selections on the menu bar, and then press  $\langle$ Enter $\rangle$  to get into the sub screen.

# 3.1.2 Navigation Keys

Please check the following table for the function description of each navigation key.

| Navigation Key(s)   | Function Description                               |
|---------------------|----------------------------------------------------|
| <b>←</b> ′ <b>→</b> | Moves cursor left or right to select Screens       |
| ↑ / ↓               | Moves cursor up or down to select items            |
| + / -               | To change option for the selected items            |
| <tab></tab>         | Switch to next function                            |
| <enter></enter>     | To bring up the selected screen                    |
| <pgup></pgup>       | Go to the previous page                            |
| <pgdn></pgdn>       | Go to the next page                                |
| <home></home>       | Go to the top of the screen                        |
| <end></end>         | Go to the bottom of the screen                     |
| <f1></f1>           | To display the General Help Screen                 |
| <f7></f7>           | Discard changes and exit the UEFI SETUP UTILITY    |
| <f9></f9>           | Load optimal default values for all the settings   |
| <f10></f10>         | Save changes and exit the UEFI SETUP UTILITY       |
| <f12></f12>         | Print screen                                       |
| <esc></esc>         | Jump to the Exit Screen or exit the current screen |

# 3.2 Main Screen

Once you enter the UEFI SETUP UTILITY, the Main screen will appear and display the system overview. The Main screen provides system overview information and allows you to set the system time and date.

| Apti<br>Main Advanced S                                                                                                    | o Setup Utility – Copyright (C) 2020 American<br>erver Mgmt Security Boot Event Logs Exit | Megatrends, Inc.                                                                                                    |
|----------------------------------------------------------------------------------------------------|-------------------------------------------------------------------------------------------|----------------------------------------------------------------------------------------------------|
| UEFI Version :<br>BMC Version :<br>Processor Type :                                                                        | ROMED6U-2L2T P1.00<br>0.06.00<br>AMD EPYC 7702 64-Care Processor                          | Set the Date. Use Tab to<br>switch between Date elements.<br>Default Ranges:<br>Year: 2005-2099                                                                        |
| Processor Speed :<br>Microcode Update :<br>L1 Instruction Cac<br>L1 Data Cache Size<br>L2 Cache Size<br>L3 Cache per Socke | 2011MHz<br>830F10/8301034<br>he : 32KB<br>: 32KB<br>: 512KB<br>t : 256MB                  | Months: 1–12<br>Days: dependent on month                                                                                                    |
| Total Memory :                                                                                                    | 4GB                                                                                       |                                                                                                    |
| DDR4_A1 :<br>DDR4_C1 :<br>DDR4_D1 :<br>DDR4_E1 :<br>DDR4_G1 :<br>DDR4_H1 :<br>System Date                                  | None<br>None<br>4GB RDIMM (DDR4-2666)<br>None<br>None<br>[Fri 10/23/2020]                 | ++: Select Screen<br>11: Select Item<br>Enter: Select<br>+/-: Change Option<br>F1: General Help<br>F7: Discard Changes<br>F9: Load UEFI Defaults<br>F10: Save and Exit |
| System Time                                                                                                    | [00:06:54]                                                                                | ESC: Exit                                                                                                    |
| Ver                                                                                                    | sion 2.20.1275. Copyright (C) 2020 American Mu                                            | egatrends, Inc. B4                                                                                                    |

# 3.3 Advanced Screen

In this section, you may set the configurations for the following items: CPU Configuration, Chipset Configuration, Storage Configuration, ACPI Configuration, USB Configuration, Super IO Configuration, Serial Port Console Redirection, H/W Monitor, PCI Subsystem Settings, AMD CBS, AMD PBS, PSP Firmware Versions and Instant Flash.

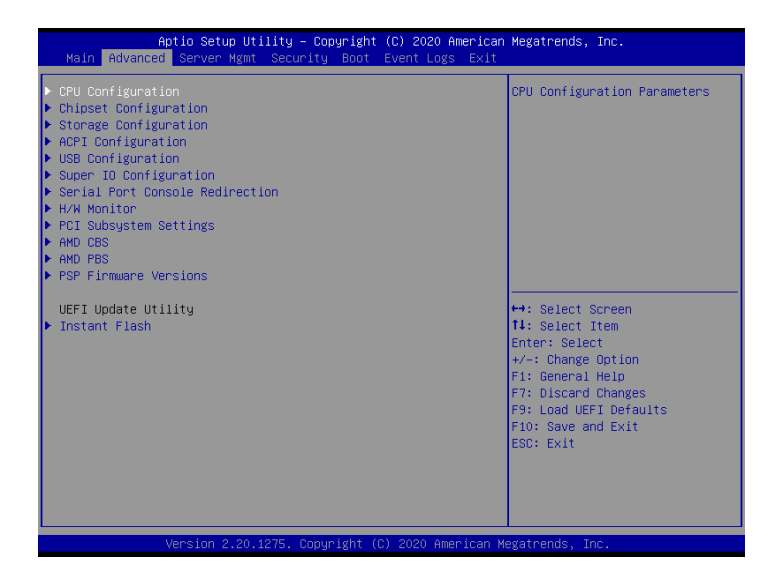

 $Setting \ wrong \ values \ in \ this \ section \ may \ cause \ the \ system \ to \ malfunction.$ 

# 3.3.1 CPU Configuration

| Aptio<br>Advanced                | Setup Utility – Copyright (C) 2020 American  | Megatrends, Inc.                                                                                                    |
|----------------------------------|----------------------------------------------|----------------------------------------------------------------------------------------------------|
| SVM Mode<br>▶ Node 0 Information |                                              | Enable∕disable CPU<br>Virtualization                                                                                                    |
|                                  |                                              | ++: Select Screen<br>11: Select Item<br>Enter: Select<br>+/-: Change Option<br>F1: General Help<br>F7: Discard Changes<br>F9: Load UEFI Defaults<br>F10: Save and Exit<br>ESC: Exit |
| Versi                            | ion 2.20.1275. Copyright (C) 2020 American M | legatrends, Inc.                                                                                                    |

# SVM Mode

Enable or disable CPU Virtualization.

## Node 0 Information

View Memory Information related to Node 0.

# 3.3.2 Chipset Configuration

| Aptio Setup<br>Advanced                                                                                                    | Utility – Copyright (C) 2020 /                                                                                                    | American Megatrends, Inc.                                                                                                    |
|----------------------------------------------------------------------------------------------------|----------------------------------------------------------------------------------------------------|----------------------------------------------------------------------------------------------------|
| Onbrd/Ext VGA Select<br>Onboard LAN1<br>Onboard LAN2<br>Onboard LAN3<br>Onboard LAN3<br>SLIM1 Hode<br>SLIM2 Hode<br>SLIM2 Hode<br>SLIM2 Link Hidth<br>PCIE4 Link Hidth<br>PCIE5 Link Hidth<br>PCIE5 Link Hidth<br>PCIE5 Link Hidth<br>SLIM2 Link Speed<br>SLIM3 Link Speed<br>SLIM3 Link Speed<br>PCIE5 Link Speed<br>PCIE5 Link Speed<br>PCIE5 Link Speed<br>PCIE5 Link Speed<br>PCIE5 Link Speed<br>PCIE5 Link Speed | [Auto]<br>[Enabled]<br>[Enabled]<br>[Enabled]<br>[Enabled]<br>[PCIE]<br>[PCIE]<br>[x4x4]<br>[x4x4]<br>[x4x4]<br>[x4x4]<br>[x4x4]<br>[x46]<br>[x16]<br>[x16]<br>[x16]<br>[x16]<br>[x16]<br>[Auto]<br>[Auto]<br>[Auto]<br>[Auto]<br>[Auto]<br>[Auto]<br>[Auto]<br>[Auto]<br>[Auto]<br>[Auto]<br>[Auto]<br>[Auto]<br>[Auto]<br>[Auto]<br>[Auto]<br>[Auto]<br>[Auto]<br>[Auto] | <ul> <li>Select between onboard or<br/>external VGA support.</li> <li>↔: Select Screen<br/>14: Select Item<br/>Enter: Select Item<br/>Enter: Select<br/>+/-: Change Option<br/>F1: General Help<br/>F7: Discard Changes<br/>F9: Load UEF1 Defaults<br/>F10: Save and Exit<br/>ESC: Exit</li> </ul> |
| Onboard Debug Port LED                                                                                                    | [Auto]                                                                                                    | ₩                                                                                                    |
| Version 2.2                                                                                                    | 20.1275. Copyright (C) 2020 Ame                                                                                                    | erican Megatrends, Inc.                                                                                                    |

# OnBrd/Ext VGA Select

Select between onboard or external VGA support.

## **Onboard LAN1**

This allows you to enable or disable the Onboard LAN1 feature.

### **Onboard LAN2**

This allows you to enable or disable the Onboard LAN2 feature.

### **Onboard LAN3**

This allows you to enable or disable the Onboard LAN3 feature.

### **Onboard LAN4**

This allows you to enable or disable the Onboard LAN4 feature.

#### SLIM1 Mode

This allows you configure SLIM1 Mode settings.

## SLIM2 Mode

This allows you configure SLIM2 Mode settings.

## SLIM1 Link Width

This allows you to select SLIM1 Link Width. The default value is [x16].

#### SLIM2 Link Width

This allows you to select SLIM2 Link Width. The default value is [x16].

#### SLIM3 Link Width

This allows you to select SLIM3 Link Width. The default value is [x16].

### PCIE4 Link Width

This allows you to select PCIE4 Link Width. The default value is [x16].

#### PCIE5 Link Width

This allows you to select PCIE5 Link Width. The default value is [x16].

## PCIE6 Link Width

This allows you to select PCIE6 Link Width. The default value is [x16].

### PCIE7 Link Width

This allows you to select PCIE7 Link Width. The default value is [x16].

### SLIM1 Link Speed

This allows you to select SLIM1 Link Speed. The default value is [Auto].

### SLIM2 Link Speed

This allows you to select SLIM2 Link Speed. The default value is [Auto].

#### SLIM3 Link Speed

This allows you to select SLIM3 Link Speed. The default value is [Auto].

### PCIE4 Link Speed

This allows you to select PCIE4 Link Speed. The default value is [Auto].

### PCIE5 Link Speed

This allows you to select PCIE5 Link Speed. The default value is [Auto].

### PCIE6 Link Speed

This allows you to select PCIE6 Link Speed. The default value is [Auto].

## PCIE7 Link Speed

This allows you to select PCIE7 Link Speed. The default value is [Auto].

# Onboard Debug Port LED

Enable or disable the onboard Dr. Debug LED.

## **Restore AC Power Loss**

This allows you to set the power state after a power failure. If [Power Off] is selected, the power will remain off when the power recovers. If [Power On] is selected, the system will start to boot up when the power recovers.

## Restore AC Power Current State

This allows you to restore AC Power Current State.

# 3.3.3 Storage Configuration

| Aptio Setup<br>Advanced                                                                                                    | Utility – Copyright (C) 2020 An  | nerican Megatrends, Inc.                                                                                                    |
|----------------------------------------------------------------------------------------------------|----------------------------------|----------------------------------------------------------------------------------------------------|
| SATA Hot Plug                                                                                                    | [Enabled]                        | SATA Hot Plug                                                                                                    |
| SATA_0 : Not Detected<br>SATA_1 : Not Detected<br>SATA_1 : Not Detected<br>SATA_3 : Not Detected<br>SATA_3 : Not Detected<br>SATA_6 : Not Detected<br>SATA_6 : Not Detected<br>SATA_6 : Not Detected<br>SATA_7 : Not Detected<br>SATA_10 : Not Detected<br>SATA_11 : Not Detected<br>SATA_12 : Not Detected<br>SATA_12 : Not Detected<br>SATA_13 : Not Detected<br>W2_1(FOLE) : Not Detected<br>W2_2(SATA) : Not Detected<br>W2_2(SATA) : Not Detected<br>W2_2(SATA) : Not Detected<br>W2_2(SATA) : Not Detected |                                  | <ul> <li>↔: Select Screen</li> <li>11: Select Item</li> <li>Enter: Select</li> <li>+/-: Change Option</li> <li>F1: General Help</li> <li>F7: Discard Changes</li> <li>F9: Load UEFI Defaults</li> <li>F10: Save and Exit</li> <li>ESC: Exit</li> </ul> |
| Version 2.2                                                                                                    | 20.1275. Copyright (C) 2020 Amer | rican Megatrends, Inc.                                                                                                    |

# SATA Hot Plug

Enable/disable the SATA Hot Plug Function.

# 3.3.4 ACPI Configuration

| PCIE Devices Power On       [Disabled]         RTC Alarm Power On       [By OS]         ++: Select Screen         +: Select Item         Enter: Select Item         F7: Ohange Option         F1: General Help         F7: Discard Changes         F9: Load UEFI Defaults         F10: Save and Exit         ESC: Exit | Aptio Setup<br>Advanced                     | Utility – Copyright (C) 2020 Ame | rican Megatrends, Inc.                                                                                                    |
|----------------------------------------------------------------------------------------------------|---------------------------------------------|----------------------------------|----------------------------------------------------------------------------------------------------|
| ++: Select Screen<br>14: Select Item<br>Enter: Select<br>+/-: Change Option<br>F1: General Help<br>F7: Discard Changes<br>F9: Load UEFT Defaults<br>F10: Save and Exit<br>ESC: Exit                                                                                                    | PCIE Devices Power On<br>RTC Alarm Power On | (Disabled)<br>(By OS)            | Allow the system to be waked<br>up by a PCIE device and enable<br>wake on LAN.                                                                                                    |
|                                                                                                    |                                             |                                  | ↔: Select Screen<br>11: Select Item<br>Enter: Select<br>*/-: Change Option<br>F1: General Help<br>F7: Discard Changes<br>F9: Load UEFI Defaults<br>F10: Save and Exit<br>ESC: Exit |

# PCIE Devices Power On

Allow the system to be waked up by a PCIE device and enable wake on LAN.

## **RTC Alarm Power On**

Use this item to enable or disable RTC (Real Time Clock) to power on the system.

# 3.3.5 USB Configuration

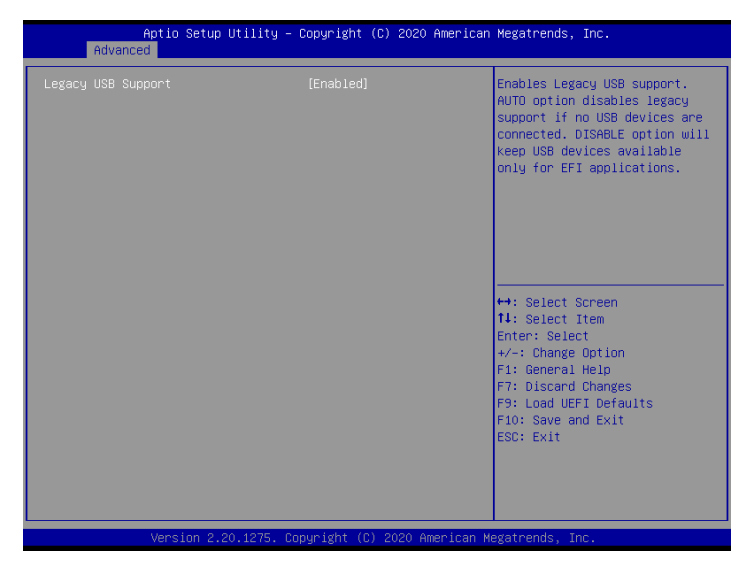

# Legacy USB Support

Use this option to enable or disable legacy support for USB devices. The default value is [Enabled].

# 3.3.6 Super IO Configuration

| Aptio Setup Utility -<br>Advanced                                                                       | · Copyright (C) 2020 American | Megatrends, Inc.                                                                                                    |
|----------------------------------------------------------------------------------------------------|-------------------------------|----------------------------------------------------------------------------------------------------|
| AST2500 Super IO Configuration<br>Super IO Chip<br>▶ Serial Port 1 Configuration<br>▶ SOL Configuration | AST2500                       | Set Parameters of Serial Port<br>1 (COM1)                                                                              |
|                                                                                                    |                               | ++: Select Screen<br>14: Select Item<br>Enter: Select<br>+/-: Change Option<br>F1: General Help<br>F7: Discard Changes |
|                                                                                                    |                               | F9: Load UEFI Defaults<br>F10: Save and Exit<br>ESC: Exit                                                              |

## Serial Port 1 Configuration

Use this item to set parameters of Serial Port 1 (COM1).

## Serial Port

Use this item to enable or disable the serial port.

### Serial Port Address

Use this item to select an optimal setting for Super IO device.

### SOL Configuration

Use this item to set parameters of SOL.

### SOL Port

Use this item to set parameters of SOL.

### Serial Port Address

Use this item to select an optimal setting for Super IO device.

# 3.3.7 Serial Port Console Redirection

| COM1<br>Console Redirection       [Disabled]         Console Redirection Settings       Sol.         Sol.       Console Redirection Settings         Legacy Console Redirection       [Disabled]         Console Redirection Settings       Serial Port for Out-of-Band Management/<br>Windows Emergency Management Services (EMS)         Console Redirection Settings       It select Screen         Console Redirection Settings       File Select Screen         Console Redirection Settings       File Select Screen         Console Redirection Settings       File Select Screen         For Source Redirection Settings       File Select Screen         Console Redirection Settings       File Select Screen         For Source Redirection Settings       File Select Screen         For Source Redirection Settings       File Select Screen         For Source Redirection Settings       File Select Screen         For Source Redirection Settings       File Select Screen         File Select Screen Help       File Select Screen         File Select Screen Help       File Select Screen         File Select Screen Help       File Select Screen         File Select Screen Help       File Select Screen         File Select Screen Help       File Select Screen         File Select Screen       File Select Screen | Aptio Setup Utility – Copyright (C) 2020 American Megatrends, Inc.<br>Advanced                                                          |                              |                                                                                                    |
|----------------------------------------------------------------------------------------------------|----------------------------------------------------------------------------------------------------|------------------------------|----------------------------------------------------------------------------------------------------|
| SOL<br>Console Redirection [Disabled]<br>Console Redirection Settings<br>Legacy Console Redirection Settings<br>Serial Port for Out-of-Band Management/<br>Windows Emergency Management Services (EMS)<br>Console Redirection [Disabled]<br>Console Redirection Settings<br>++: Select Screen<br>11: Select Item<br>Enter: Select Item<br>Enter: Select Item<br>F7: Discard Changes<br>F9: Load UEFI DeFaults<br>F9: Load UEFI DeFaults<br>F1: Save and Exit<br>ESC: Exit                                                                                                    | COM1<br>Console Redirection<br>Console Redirection Settings                                                                             |                              | Console Redirection Enable or<br>Disable.                                                                                                    |
| Serial Port for Out-of-Band Management/<br>Windows Emergency Management Services (EMS)<br>Console Redirection [Disabled]<br>Console Redirection Settings<br>Console Redirection Settings<br>File General Help<br>F7: Discard Changes<br>F9: Load UEFT Defaults<br>F10: Save and Exit<br>ESC: Exit                                                                                                    | SOL<br>Console Redirection<br>Console Redirection Settings<br>Legacy Console Redirection<br>> Legacy Console Redirection Settings       | [Disabled]                   |                                                                                                    |
|                                                                                                    | Serial Port for Out-of-Band Managemen<br>Windows Emergency Management Service:<br>Console Redirection<br>▶ Console Redirection Settings | nt/<br>s (EMS)<br>[Disabled] | ++: Select Screen<br>11: Select Item<br>Enter: Select<br>+/-: Change Option<br>F1: General Help<br>F7: Discard Changes<br>F9: Load UEFI Defaults<br>F10: Save and Exit<br>ESC: Exit |

## COM1 / SOL

## **Console Redirection**

Use this option to enable or disable Console Redirection. If this item is set to Enabled, you can select a COM Port to be used for Console Redirection.

## **Console Redirection Settings**

Use this option to configure Console Redirection Settings, and specify how your computer and the host computer to which you are connected exchange information. Both computers should have the same or compatible settings.

#### **Terminal Type**

Use this item to select the preferred terminal emulation type for out-of-band management. It is recommended to select [VT-UTF8].

| Option  | Description                                                     |
|---------|-----------------------------------------------------------------|
| VT100   | ASCII character set                                             |
| VT100+  | Extended VT100 that supports color and function keys            |
| VT-UTF8 | UTF8 encoding is used to map Unicode chars onto 1 or more bytes |
| ANSI    | Extended ASCII character set                                    |

#### **Bits Per Second**

Use this item to select the serial port transmission speed. The speed used in the host computer and the client computer must be the same. Long or noisy lines may require lower transmission speed. The options include [9600], [19200], [38400], [57600] and [115200].

#### Data Bits

Use this item to set the data transmission size. The options include [7] and [8] (Bits).

#### Parity

Use this item to select the parity bit. The options include [None], [Even], [Odd], [Mark] and [Space].

#### **Stop Bits**

The item indicates the end of a serial data packet. The standard setting is [1] Stop Bit. Select [2] Stop Bits for slower devices.

#### **Flow Control**

Use this item to set the flow control to prevent data loss from buffer overflow. When sending data, if the receiving buffers are full, a "stop" signal can be sent to stop the data flow. Once the buffers are empty, a "start" signal can be sent to restart the flow. Hardware flow uses two wires to send start/stop signals. The options include [None] and [Hardware RTS/CTS].

#### VT-UTF8 Combo Key Support

Use this item to enable or disable the VT-UTF8 Combo Key Support for ANSI/VT100 terminals.

#### **Recorder Mode**

Use this item to enable or disable Recorder Mode to capture terminal data and send it as text messages.

#### **Resolution 100x31**

Use this item to enable or disable extended terminal resolution support.

#### Putty Keypad

Use this item to select Function Key and Keypad on Putty.

#### Legacy Console Redirection

### Legacy Console Redirection Settings

Use this option to configure Legacy Console Redirection Settings, and specify how your computer and the host computer to which you are connected exchange information.

#### **Redirection COM Port**

Select a COM port to display redirection of Legacy OS and Legacy OPROM Messages.

#### Resolution

On Legacy OS, the Number of Rows and Columns supported redirection.

#### Redirect After POST

When Bootloader is selected, then Legacy Console Redirection is disabled before booting to legacy OS. When Always Enable is selected, then Legacy Console Redirection is enabled for legacy OS. Default setting for this option is set to Always Enable.

## Serial Port for Out-of-Band Management/Windows Emergency Management Services (EMS)

## **Console Redirection**

Use this option to enable or disable Console Redirection. If this item is set to Enabled, you can select a COM Port to be used for Console Redirection.

## **Console Redirection Settings**

Use this option to configure Console Redirection Settings, and specify how your computer and the host computer to which you are connected exchange information.

#### **Out-of-Band Mgmt Port**

Microsof t Windows Emergency Management Services (EMS) allows for remote management of a Windows Server OS through a serial port.

#### **Terminal Type**

Use this item to select the preferred terminal emulation type for out-of-band management. It is recommended to select [VT-UTF8].

| Option  | Description                                                     |
|---------|-----------------------------------------------------------------|
| VT100   | ASCII character set                                             |
| VT100+  | Extended VT100 that supports color and function keys            |
| VT-UTF8 | UTF8 encoding is used to map Unicode chars onto 1 or more bytes |
| ANSI    | Extended ASCII character set                                    |

#### **Bits Per Second**

Use this item to select the serial port transmission speed. The speed used in the host computer and the client computer must be the same. Long or noisy lines may require lower transmission speed. The options include [9600], [19200], [57600] and [115200].

#### Flow Control

Use this item to set the flow control to prevent data loss from buffer overflow. When sending data, if the receiving buffers are full, a "stop" signal can be sent to stop the data flow. Once the buffers are empty, a "start" signal can be sent to restart the flow. Hardware flow uses two wires to send start/stop signals. The options include [None], [Hardware RTS/ CTS], and [Software Xon/Xoff].

Data Bits Parity Stop Bits

# 3.3.8 H/W Monitor

In this section, it allows you to monitor the status of the hardware on your system, including the parameters of the CPU temperature, motherboard temperature, CPU fan speed, chassis fan speed, and the critical voltage.

| Aptio Setup<br>Advanced                                                                                                    | Utility – Copyright (C) 2020 A                                                                                                    | merican Megatrends, Inc.                                                                                                    |
|----------------------------------------------------------------------------------------------------|----------------------------------------------------------------------------------------------------|----------------------------------------------------------------------------------------------------|
| 3VSB           3VSB           VCPU           VSCC           VCCM ABC           VCCM FFG           VPPM ABC           VPPM FFG           LAN_1.88V           1.8VSB           3V           SV           SV           SV           SV           SV           SV           SV           SV           SV           SV           SV           SU           LAN_1.0V           PSU1 VIN           PSU2 VIN           PSU2 IOUT           MB_A Temp           Gard Side_A Temp           Card Side_B Temp           CPU Temp | : 3.32 V<br>: 4.83 V<br>: 1 V<br>: 0.94 V<br>: 1.2 V<br>: 1.2 V<br>: 2.54 V<br>: 1.82 V<br>: 1.82 V<br>: 1.82 V<br>: 1.82 V<br>: 1.81 V<br>: 0 V<br>: 3.32 V<br>: 5.04 V<br>: 1.8 V<br>: 0.99 V<br>: N/A<br>: N/A<br>: N/A<br>: N/A<br>: N/A | <ul> <li>▲ Hatch Dog Timer</li> <li>↓ Hatch Dog Timer</li> <li>↓ Select Screen</li> <li>↓ Select Item</li> <li>Enter: Select</li> <li>↓ Change Option</li> <li>Fit General Help</li> <li>F7: Discard Changes</li> <li>F9: Load UEF Defaults</li> <li>F10: Save and Exit</li> <li>ESC: Exit</li> </ul> |
| Version 2.:                                                                                                    | 20.1275. Copyright (C) 2020 Ame                                                                                                    | rican Megatrends, Inc.                                                                                                    |

# Watch Dog Timer

This allows you to enable or disable the Watch Dog Timer. The default value is [Disabled].

# 3.3.9 PCI Subsystem Settings

| Ap<br>Advanced                     | otio Setup Utility – Co | ppyright (C) 2020 American  | Megatrends, Inc.                                                                                                    |
|------------------------------------|-------------------------|-----------------------------|----------------------------------------------------------------------------------------------------|
| Above 46 Decodir<br>SR-IOV Support | 15                      | (Enabled)<br>[Disəbled]     | Globally Enables or Disables<br>64bit capable Devices to be<br>Decoded in Above 4G Address<br>Space (Only 1f System Supports<br>64 bit PCI Decoding).                 |
|                                    |                         |                             | <pre>↔: Select Screen fl: Select Item Enter: Select +/-: Change Option Fl: General Help F7: Discard Changes F9: Load UEFI Defaults F10: Save and Exit ESC: Exit</pre> |
|                                    | /ersion 2.20.1275. Copy | yright (C) 2020 American Me | egatrends, Inc.                                                                                                    |

# Above 4G Decoding

Enable or disable 64bit capable Devices to be decoded in Above 4G Address Space (only if the system supports 64 bit PCI decoding).

## **SR-IOV Support**

If system has SR-IOV capable PCIe Devices, this option Enables or Disables Single Root IO Virtualization Support.

# 3.3.10 AMD CBS

| Aptio Setup Utility – Copyright (C) 2020 American<br>Advanced                                                                    | Megatrends, Inc.                                                                                                    |
|----------------------------------------------------------------------------------------------------|----------------------------------------------------------------------------------------------------|
| AMD CBS<br>• OPU Common Options<br>• DF Common Options<br>• UHC Common Options<br>• NBID Common Options<br>• NBID Common Options | CPU Common Options                                                                                                    |
| <ul> <li>Fich Common Options</li> <li>NTB Common Options</li> <li>Soc Miscellaneous Control</li> </ul>                           |                                                                                                    |
|                                                                                                    | ++: Select Screen           11: Select Item           Enter: Select           +/-: Change Option           F1: General Help           F7: Discard Changes           F9: Load UEFI Defaults           F10: Save and Exit |
| Version 2.20.1275. Copyright (C) 2020 American Me                                                                                | ESU: EXIT                                                                                                    |

## **CPU** Common Options

Use this item to configure CPU Common options.

## **DF** Common Options

Use this item to configure DF Common options.

### **UMC Common Options**

Use this item to configure UMC Common options.

### **NBIO Common Options**

Use this item to configure NBIO Common options.

### FCH Common Options

Use this item to configure FCH Common options.

### **NTB** Common Options

Use this item to configure NTB Common options.

### Soc Miscellaneous Control

Use this item to configure Soc Miscellaneous Control options.

# 3.3.11 AMD PBS

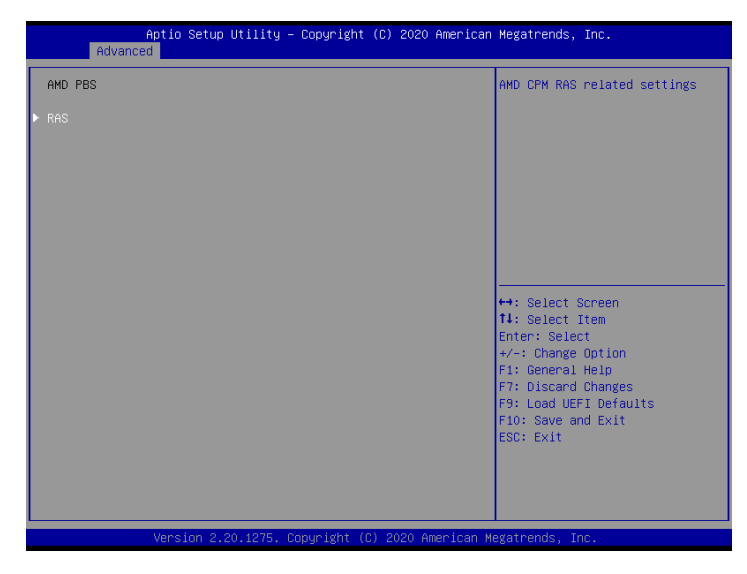

## RAS

Use this item to configure AMD CPM RAS related settings.

# 3.3.12 PSP Firmware Versions

| Aptio Setup Utility -<br>Advanced                                              | Copyright              | (C) 2020 Americar | Megatrends, Inc.                                                                                                    |
|--------------------------------------------------------------------------------|------------------------|-------------------|----------------------------------------------------------------------------------------------------|
| PSP Firmware Versions                                                          |                        |                   |                                                                                                    |
| PSP Directory Level 1 (Fixed)<br>PSP Recovery BL Ver<br>SMU FW Version         | FF.C.0.78<br>0.36.98.0 |                   |                                                                                                    |
| PSP Directory Level 2 (Updateable)<br>PSP BootLoader Version<br>SMU FW Version | 0.C.0.78<br>0.36.98.0  |                   |                                                                                                    |
|                                                                                |                        |                   | ++: Select Screen<br>14: Select Item<br>Enter: Select<br>+/-: Change Option<br>F1: General Help<br>F7: Discard Changes<br>F9: Load UFET Defaults |
|                                                                                |                        |                   | Flo: Save and Exit<br>ESC: Exit                                                                                                    |
| Version 2.20.1275. Co                                                          | opyright (C            | ) 2020 American M | legatrends, Inc.                                                                                                    |

The PSP Firmware Verions displays the version information of PSP Recovery BL, PSP BootLoader, SMU FW, ABL, APCB, APDB, and APPB.

# 3.3.13 Instant Flash

Instant Flash is a UEFI flash utility embedded in Flash ROM. This convenient UEFI update tool allows you to update system UEFI without entering operating systems first like MS-DOS or Windows<sup>\*</sup>. Just save the new UEFI file to your USB flash drive, floppy disk or hard drive and launch this tool, then you can update your UEFI only in a few clicks without preparing an additional floppy diskette or other complicated flash utility. Please be noted that the USB flash drive or hard drive must use FAT32/16/12 file system. If you execute Instant Flash utility, the utility will show the UEFI files and their respective information. Select the proper UEFI file to update your UEFI, and reboot your system after the UEFI update process is completed.

# 3.4 Server Mgmt

| Aptio Setup Uti<br>Main Advanced Server Mgmt                                                                                  | lity – Copyright (C) 20<br>Security Boot Event | 020 American Megatrends, Inc.<br>Logs Exit                                                                                                    |
|----------------------------------------------------------------------------------------------------|------------------------------------------------|----------------------------------------------------------------------------------------------------|
| BMC Self Test Status<br>Wait For BMC<br>Inventory support<br>> System Event Log<br>> BMC Network Configuration<br>> BMC Tools | PASSED<br>[Enabled]<br>[Enabled]               | Press <enter> to change the<br/>SEL event log configuration.</enter>                                                                                                    |
|                                                                                                    |                                                | <pre> ++: Select Screen 14: Select Item Enter: Select +/-: Change Option F1: General Help F7: Discard Changes F9: Load UEFI Defaults F10: Save and Exit ESC: Exit</pre> |
| Version 2.20.1                                                                                                    | 275. Copyright (C) 2020                        | ) American Megatrends, Inc.                                                                                                    |

#### Wait For BMC

Wait For BMC response for specified time out. BMC starts at the same time when BIOS starts during AC power ON. It takes around 90 seconds to initialize Host to BMC interfaces.

## **Inventory Support**

This will execute inventory function for system. Enabling this item will take some time at system boot.

# 3.4.1 System Event Log

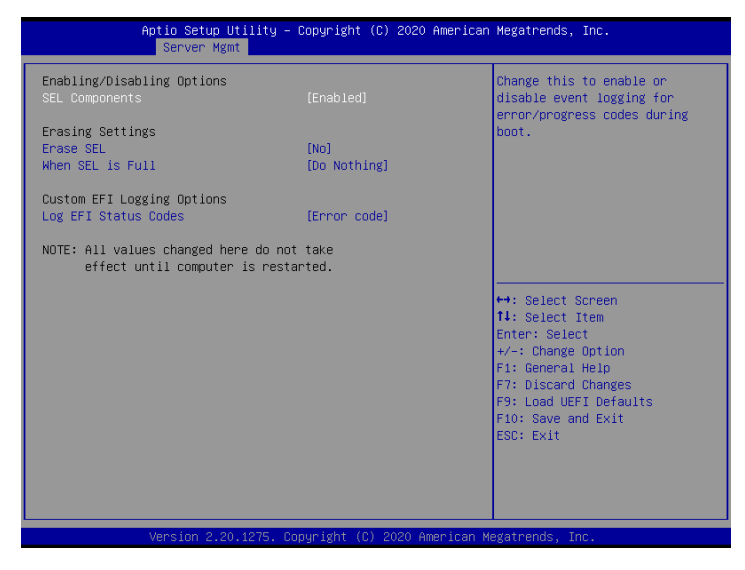

### SEL Components

Change this to enable ro disable event logging for error/progress codes during boot.

### Erase SEL

Use this to choose options for earsing SEL.

#### When SEL is Full

Use this to choose options for reactions to a full SEL.

### Log EFI Status Codes

Use this item to disable the logging of EFI Status Codes or log only error code or only progress code or both.

# 3.4.2 BMC Network Configuration

| BMC Network Configuration              |                            |                                         |
|----------------------------------------|----------------------------|-----------------------------------------|
|                                        |                            | Enabled/Disabled BMC Out of             |
| BMC Out of band Access                 | [No Change]                | build necess                            |
| Out of band Access                     | Enabled                    |                                         |
| зототоких жилототококо жилоток         |                            |                                         |
| Configure IPV4 support                 |                            |                                         |
| ************************************** |                            |                                         |
| Manual setting IPMI LAN                | [No]                       |                                         |
| Configuration address source           | DHCP                       |                                         |
| Station IP address                     | 0.0.0.0                    |                                         |
| Current subnet mask                    | 0.0.0.0                    |                                         |
| Current MAC address                    | d0-50-99-f3-d1-6d          | ++: Select Screen                       |
| Current router IP address              | 0.0.0.0                    | ↑↓: Select Item                         |
|                                        | 70-1 - 1 - 12              | Enter: Select                           |
| VLAN                                   | [Disabled]                 | +/-: Change Uption                      |
|                                        |                            | F1. General netp<br>F7: Discard Changes |
| Configure IPV6 sunnort                 |                            | E9: Load UEET Defaults                  |
| *>>>>>>>>>>>>>>>>>>>>>>>>>>>>>>>>>>>>> |                            | F10: Save and Exit                      |
| Lan channel 1                          |                            | ESC: Exit                               |
| IPV6 Support                           | [Enabled]                  |                                         |
| Manual setting IPMI LAN(IPV6)          | [No Change]                |                                         |
| IPV6 Index                             | 0 🔻                        |                                         |
|                                        |                            |                                         |
| Version 2.20.1275. Con                 | uright (C) 2020 American M | egatrends. Inc.                         |

# Lan Channel (Failover)

## Manual Setting IPMI LAN

If [No] is selected, the IP address is assigned by DHCP. If you prefer using a static IP address, toggle to [Yes], and the changes take effect after the system reboots. The default value is [No].

## **Configuration Address Source**

Select to configure BMC network parameters statically or dynamically(by BIOS or BMC). Configuration options: [Static] and [DHCP].

**Static**: Manually enter the IP Address, Subnet Mask and Gateway Address in the BIOS for BMC LAN channel configuration.

**DHCP**: IP address, Subnet Mask and Gateway Address are automatically assigned by the network's DHCP server.

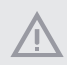

When [DHCP] or [Static] is selected, do NOT modify the BMC network settings on the IPMI web page.

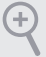

The default login information for the IPMI web interface is: Username: admin Password: admin

For more instructions on how to set up remote control environment and use the IPMI management platform, please refer to the IPMI Configuration User Guide or go to the Support website at: http://www.asrockrack.com/support/ipmi.asp

## **IPV6** Support

Enable or Disable LAN1 IPV6 Support.

## Manual Setting IPMI LAN(IPV6)

Select to configure LAN channel parameters statically or dynamucally(by BIOS or BMC). Unspecified option will not modify any BMC network parameters during BIOS phase.

#### IPV6 Index

Set Selector for Static IP, range: 0 to 15.

# 3.4.2 BMC Tools

| Aptio Setup Utility -<br>Server Mgmt                                            | Copyright (C) 2020 American    | Megatrends, Inc.                                                                                                    |
|---------------------------------------------------------------------------------|--------------------------------|----------------------------------------------------------------------------------------------------|
| BMC Tools                                                                       |                                | Load BMC Default Settings                                                                                                    |
| <ul> <li>Load BMC Default Settings<br/>KCS control<br/>Current State</li> </ul> | (No change)<br>BMC no response | ++: Select Screen<br>14: Select Item<br>Enter: Select<br>+/-: Change Option<br>F1: General Help<br>F7: Discard Changes<br>F9: Load UEFI Defaults<br>F10: Save and Exit<br>ESC: Exit |
| Version 2.20.1275. C                                                            | opyright (C) 2020 American M   | legatrends, Inc.                                                                                                    |

# Load BMC Default Settings

Use this item to load BMC default settings.

## KCS control

Select the KSC interface state after POST end. If [Enabled] is selected, the BMC will remain KCS interface after POST stage. If [Disabled] is selected, the BMC will disable KCS interface after POST stage.

# 3.5 Security

In this section, you may set or change the supervisor/user password for the system. For the user password, you may also clear it.

| Aptio Setup Uti<br>Main Advanced Server Mgmt                | ility – Copyright (C) 2020 America<br>Security Boot Event Logs Exit | n Megatrends, Inc.                                                                                                    |
|-------------------------------------------------------------|---------------------------------------------------------------------|----------------------------------------------------------------------------------------------------|
| Supervisor Password<br>User Password<br>Supervisor Password | Not Installed<br>Not Installed                                      | Set or change the password for<br>the administrator account.<br>Only the administrator has<br>authority to change the |
| User Password                                               |                                                                     | settings in the UEFI Setup<br>Utility. Leave it blank and                                                             |
| ▶ Secure Boot                                               |                                                                     | press enter to remove the<br>password.                                                                                |
|                                                             |                                                                     |                                                                                                    |
|                                                             |                                                                     | ++: Select Screen                                                                                                    |
|                                                             |                                                                     | Enter: Select<br>+/-: Change Option                                                                                   |
|                                                             |                                                                     | F1: General Help<br>F7: Discard Changes<br>F9: Load UEFI Defaults                                                     |
|                                                             |                                                                     | F10: Save and Exit<br>ESC: Exit                                                                                       |
|                                                             |                                                                     |                                                                                                    |
| Version 2.20.1                                              | 1275. Copyright (C) 2020 American                                   | Megatrends, Inc.                                                                                                    |

### Supervisor Password

Set or change the password for the administrator account. Only the administrator has authority to change the settings in the UEFI Setup Utility. Leave it blank and press enter to remove the password.

### User Password

Set or change the password for the user account. Users are unable to change the settings in the UEFI Setup Utility. Leave it blank and press enter to remove the password.

### Secure Boot

Use this to enable or disable Secure Boot Control. The default value is [Disabled]. Enable to support Windows Server 2012 R2 or later versions Secure Boot.

## Secure Boot Mode

Secure Boot mode selector: Standard/Custom. In Custom mode Secure Boot Variables can be configured without authentication.

# 3.5.1 Key Management

| venuur, kegs                                                                                                    | Val.                                          | id          | Install factory default Secur                                                                        |
|----------------------------------------------------------------------------------------------------|-----------------------------------------------|-------------|----------------------------------------------------------------------------------------------------|
| Factory Key Provision<br>Install default Secure<br>Clear Secure Boot keys<br>Export Secure Boot var<br>Enroll Efi Image                 | (Di:<br>Boot keys<br>iables                   |             | Boot keys after the platform<br>reset and while the System is<br>in Setup mode                       |
| Device Guard Ready<br>Remove 'UEFI CA' from<br>Restore DB defaults<br>Secure Boot variable  <br>Platform Key(PK)  <br>Key Exchange Keys | DB<br>Size Keys KeySi<br>0 0 NoKe<br>0 0 NoKe | purce<br>ys | ++: Select Screen<br>14: Select Item                                                                 |
| Authorized Signatures<br>Forbidden Signatures                                                                                           | 0  0  No Ke<br>0  0  No Ke                    | is<br>Is    | Enter: Select<br>+/-: Change Option                                                                  |
| Authorized TimeStamps <br>OsRecovery Signatures                                                                                         | 0  0 No Ke<br>0  0 No Ke                      | JS<br>JS    | F1: General Help<br>F7: Discard Changes<br>F9: Load UEFI Defaults<br>F10: Save and Exit<br>ESC: Exit |

In this section, expert users can modify Secure Boot Policy variables without full authentication.

## Factory Key Provision

Install factory default Secure Boot keys after the platform reset and while the System is in Setup mode.

### Install Default Secure Boot Keys

Please install default secure boot keys if it's the first time you use secure boot.

## Enroll Efi Image

Allow the image to run in Secure Boot mode. Enroll SHA256 hash of the binary into Authorized Signature Database (db).

## **Restore DB defaults**

Restore DB variable to factory defaults.

# Platform Key(PK)

Enroll Factory Defaults or load certificates from a file:

1. Public Key Certificate in:

a) EFI\_SIGNATURE\_LIST

- b) EFI\_CERT\_X509 (DER)
- c) EFI\_CERT\_RSA2048 (bin)
- d) EFI\_CERT\_SHAXXX
- 2. Authenticated UEFI Variable
- 3. EFI PE/COFF Image(SHA256)
- Key Source: Default, External, Mixed

#### Key Exchange Keys

Enroll Factory Defaults or load certificates from a file:

- 1. Public Key Certificate in:
- a) EFI\_SIGNATURE\_LIST
- b) EFI\_CERT\_X509 (DER)
- c) EFI\_CERT\_RSA2048 (bin)
- d) EFI\_CERT\_SHAXXX
- 2. Authenticated UEFI Variable
- 3. EFI PE/COFF Image(SHA256)

Key Source: Default, External, Mixed

Key Source: Default, External, Mixed, Test

### **Authorized Signatures**

Enroll Factory Defaults or load certificates from a file:

- 1. Public Key Certificate in:
- a) EFI\_SIGNATURE\_LIST
- b) EFI\_CERT\_X509 (DER)
- c) EFI\_CERT\_RSA2048 (bin)
- d) EFI\_CERT\_SHAXXX
- 2. Authenticated UEFI Variable
- 3. EFI PE/COFF Image(SHA256)
- Key Source: Default, External, Mixed

### Forbidden Signatures

Enroll Factory Defaults or load certificates from a file:

1. Public Key Certificate in:

- a) EFI\_SIGNATURE\_LIST
- b) EFI\_CERT\_X509 (DER)
- c) EFI\_CERT\_RSA2048 (bin)
- d) EFI\_CERT\_SHAXXX
- 2. Authenticated UEFI Variable
- 3. EFI PE/COFF Image(SHA256)

Key Source: Default, External, Mixed

#### Authorized TimeStamps

Enroll Factory Defaults or load certificates from a file:

1. Public Key Certificate in:

a) EFI\_SIGNATURE\_LIST

- b) EFI\_CERT\_X509 (DER)
- c) EFI\_CERT\_RSA2048 (bin)
- d) EFI\_CERT\_SHAXXX
- 2. Authenticated UEFI Variable
- 3. EFI PE/COFF Image(SHA256)

Key Source: Default, External, Mixed

#### **OsRecovery Signatures**

Enroll Factory Defaults or load certificates from a file:

- 1. Public Key Certificate in:
- a) EFI\_SIGNATURE\_LIST
- b) EFI\_CERT\_X509 (DER)
- c) EFI\_CERT\_RSA2048 (bin)
- d) EFI\_CERT\_SHAXXX
- 2. Authenticated UEFI Variable
- 3. EFI PE/COFF Image(SHA256)

Key Source: Default, External, Mixed

# 3.6 Boot Screen

In this section, it will display the available devices on your system for you to configure the boot settings and the boot priority.

| Aptio Setup Utility – (<br>Main Advanced Server Mgmt Securi                                                                        | Copyright (C) 2020 American<br>ty Boot Event Logs Exit | Megatrends, Inc.                                                                                                    |
|----------------------------------------------------------------------------------------------------|--------------------------------------------------------|----------------------------------------------------------------------------------------------------|
| Boot Option Priorities<br>Boot Option #1                                                                                           | [UEFI: Built-in EFI<br>Shell]                          | Sets the system boot order                                                                                                    |
| Boot option filter                                                                                                    | (UEFI and Legacy)                                      |                                                                                                    |
| Boot From Onboard LAN                                                                                                    | [Disabled]                                             |                                                                                                    |
| Setup Prompt Timeout<br>Bootup Num-Lock<br>Boot Beep<br>Full Screen Logo<br>AddOn ROM Display<br>CSM(Compatibility Support Module) | 1<br>[On]<br>[Disabled]<br>[Enabled]<br>[Enabled]      | ↔: Select Screen<br>14: Select Item<br>Enter: Select<br>+/-: Change Option<br>F1: General Help<br>F7: Discard Changes<br>F3: Load UEFI Defaults<br>F10: Save and Exit<br>ESC: Exit |
| Version 2 20 1275 Co                                                                                                    | nuri⊄ht (C) 2020 American M                            | evatrends Inc                                                                                                    |

# Boot Option #1

Use this item to set the system boot order.

### **Boot Option Filter**

This option controls Legacy/UEFI ROMs priority.

### Boot From Onboard LAN

Use this item to enable or disable the Boot From Onboard LAN feature.

### Setup Prompt Timeout

Configure the number of seconds to wait for the UEFI setup utility.

#### **Bootup Num-Lock**

If this item is set to [On], it will automatically activate the Numeric Lock function after boot-up.

## Boot Beep

Select whether the Boot Beep should be turned on or off when the system boots up. Please note that a buzzer is needed.

## Full Screen Logo

Use this item to enable or disable OEM Logo. The default value is [Enabled].

## AddOn ROM Display

Use this option to adjust AddOn ROM Display. If you enable the option "Full Screen Logo" but you want to see the AddOn ROM information when the system boots, please select [Enabled]. Configuration options: [Enabled] and [Disabled]. The default value is [Enabled].

# 3.6.1 CSM Parameters

| Aptio                                                                                                    | Setup Utility – Copyright (C) 202<br>Boot                                                                                                    | 20 American Megatrends, Inc.                                                                                                    |
|----------------------------------------------------------------------------------------------------|----------------------------------------------------------------------------------------------------|----------------------------------------------------------------------------------------------------|
| CSM<br>Launch Video OpROM P<br>SLIMI-2 Slot OpROM<br>SLIM2-2 Slot OpROM<br>SLIM2-2 Slot OpROM<br>SLIM2-2 Slot OpROM<br>M2_1 Slot OpROM<br>M2_2 Slot OpROM<br>PCIE4 Slot OpROM<br>PCIE5 Slot OpROM<br>PCIE5 Slot OpROM<br>PCIE7 Slot OpROM | [Custom]<br>olicy [Legacy only]<br>[Auto]<br>[Auto]<br>[Auto]<br>[Auto]<br>[Auto]<br>[Auto]<br>[Auto]<br>[Auto]<br>[Auto]<br>[Auto]<br>[Auto]<br>[Auto]<br>[Auto] | Enable to launch the<br>Compatibility Support Module.<br>If you are using Windows 8<br>64-bit UEFI and all of your<br>devices support UEFI, you may<br>also disable CSN for faster<br>boot speed. |
| Versi                                                                                                    | on 2 20 1275 Conunidat (C) 2020                                                                                                    | American Meratnende Inc                                                                                                    |

#### CSM

Enable to launch the Compatibility Support Module. Please do not disable unless you're running a WHCK test. If you are using Windows Server 2012 R2 or later versions 64-bit UEFI and all of your devices support UEFI, you may also disable CSM for faster boot speed.

### Launch Video OpROM Policy

Select UEFI only to run those that support UEFI option ROM only. Select Legacy only to run those that support legacy option ROM only. Select Do not launch to not execute both legacy and UEFI option ROM.

### SLIM1-1 Slot OpROM

Use this item to select slot storage and Network Option ROM policy. In Auto option, the default is Disabled with NVMe device, but it is Legacy with other devices. (This item can't select Video Option ROM policy.)

### SLIM2-1 Slot OpROM

Use this item to select slot storage and Network Option ROM policy. In Auto option, the default is Disabled with NVMe device, but it is Legacy with other devices. (This item can't select Video Option ROM policy.)

### SLIM2-2 Slot OpROM

Use this item to select slot storage and Network Option ROM policy. In Auto option, the

default is Disabled with NVMe device, but it is Legacy with other devices. (This item can't select Video Option ROM policy.)

## SLIM3-1 OpROM

Use this item to select slot storage and Network Option ROM policy. In Auto option, the default is Disabled with NVMe device, but it is Legacy with other devices. (This item can't select Video Option ROM policy.)

### SLIM3-2 Slot OpROM

Use this item to select slot storage and Network Option ROM policy. In Auto option, the default is Disabled with NVMe device, but it is Legacy with other devices. (This item can't select Video Option ROM policy.)

## M2\_1 Slot OpROM

Use this item to select slot storage and Network Option ROM policy. In Auto option, the default is Disabled with NVMe device, but it is Legacy with other devices. (This item can't select Video Option ROM policy.)

## M2\_2 Slot OpROM

Use this item to select slot storage and Network Option ROM policy. In Auto option, the default is Disabled with NVMe device, but it is Legacy with other devices. (This item can't select Video Option ROM policy.)

## PCIE4 Slot OpROM

Use this item to select slot storage and Network Option ROM policy. In Auto option, the default is Disabled with NVMe device, but it is Legacy with other devices. (This item can't select Video Option ROM policy.)

# PCIE5 Slot OpROM

Use this item to select slot storage and Network Option ROM policy. In Auto option, the default is Disabled with NVMe device, but it is Legacy with other devices. (This item can't select Video Option ROM policy.)

## PCIE6 Slot OpROM

Use this item to select slot storage and Network Option ROM policy. In Auto option, the default is Disabled with NVMe device, but it is Legacy with other devices. (This item can't select Video Option ROM policy.)

# PCIE7 Slot OpROM

Use this item to select slot storage and Network Option ROM policy. In Auto option, the default is Disabled with NVMe device, but it is Legacy with other devices. (This item can't select Video Option ROM policy.)

# 3.7 Event Logs

| Aptio Setup Utility – Copyright (C) 2020 American<br>Main Advanced Server Mgmt Security Boot <mark>Event Logs</mark> Exit | Megatrends, Inc.                                                                                                    |
|----------------------------------------------------------------------------------------------------|----------------------------------------------------------------------------------------------------|
| ▶ Ohange Smbios Event Log Settings<br>▶ View Smbios Event Log                                                             | Press <enter> to change the<br/>Smbios Event Log configuration.</enter>                                                                                                    |
|                                                                                                    | <ul> <li>↔: Select Screen</li> <li>1: Select Item</li> <li>Enter: Select</li> <li>+/-: Change Option</li> <li>F: Discard Changes</li> <li>F3: Discard Changes</li> <li>F3: Load UEFI Defaults</li> <li>F10: Save and Exit</li> <li>ESC: Exit</li> </ul> |
|                                                                                                    | gatrends, Inc.                                                                                                    |

## **Change Smbios Event Log Settings**

This allows you to configure the Smbios Event Log Settings.

When entering the item, you will see the followings:

#### Smbios Event Log

Use this item to enable or disable all features of the SMBIOS Event Logging during system boot.

#### Erase Event Log

The options include [No], [Yes, Next reset] and [Yes, Every reset]. If Yes is selected, all logged events will be erased.

#### When Log is Full

Use this item to choose options for reactions to a full Smbios Event Log. The options include [Do Nothing] and [Erase Immediately].

#### Log System Boot Event

Choose option to enable/disable logging of System boot event.

#### MECI (Multiple Event Count Increment)

Use this item to enter the increment value for the multiple event counter. The valid range is from 1 to 255.

#### METW (Multiple Event Time Window)

Use this item to specify the number of minutes which must pass between duplicate log
entries which utilize a multiple-event counter. The value ranges from 0 to 99 minutes.

#### Log EFI Status Code

Enable or disable the logging of EFI Status Codes as OEM reserved type E0 (if not already converted to legacy).

#### Convert EFI Status Codes to Standard Smbios Type

Enable or disable the converting of EFI Status Codes to Standard Smbios Types (Not all may be translated).

#### View Smbios Event Log

Press <Enter> to view the Smbios Event Log records.

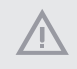

All values changed here do not take effect until computer is restarted.

# 3.8 Exit Screen

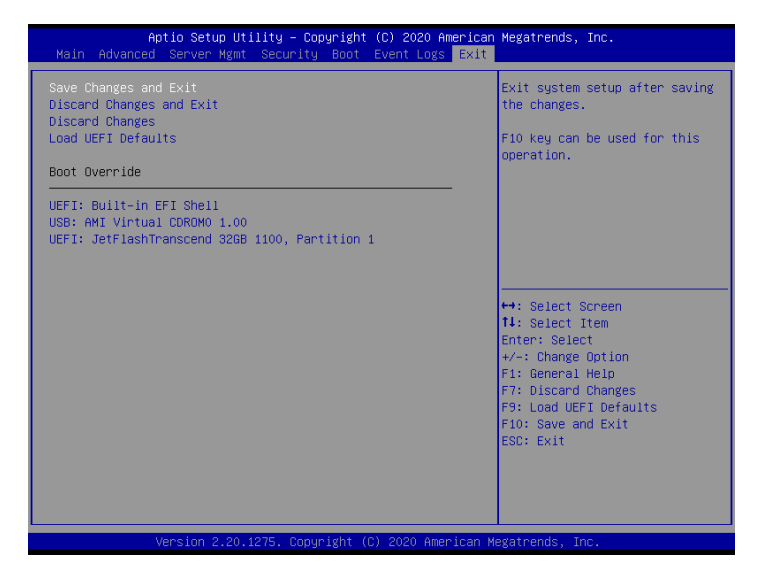

## Save Changes and Exit

When you select this option, the following message "Save configuration changes and exit setup?" will pop-out. Press <F10> key or select [Yes] to save the changes and exit the UEFI SETUP UTILITY.

## Discard Changes and Exit

When you select this option, the following message "Discard changes and exit setup?" will pop-out. Press <ESC> key or select [Yes] to exit the UEFI SETUP UTILITY without saving any changes.

## **Discard Changes**

When you select this option, the following message "Discard changes?" will pop-out. Press <F7> key or select [Yes] to discard all changes.

## Load UEFI Defaults

Load UEFI default values for all the setup questions. F9 key can be used for this operation.

#### Boot Override

These items displays the available devices. Select an item to start booting from the selected device.

# Chapter 4 Software Support

# 4.1 Install Operating System

This motherboard supports various Microsoft\* Windows\* Server / Linux compliant. Because motherboard settings and hardware options vary, use the setup procedures in this chapter for general reference only. Refer to your OS documentation for more information.

# 4.2 Support CD Information

The Support CD that came with the motherboard contains necessary drivers and useful utilities that enhance the motherboard's features.

## 4.2.1 Running The Support CD

To begin using the support CD, insert the CD into your CD-ROM drive. The CD automatically displays the Main Menu if "AUTORUN" is enabled in your computer. If the Main Menu does not appear automatically, locate and double click on the file "ASRSetup. exe" from the root folder in the Support CD to display the menu.

## 4.2.2 Drivers Menu

The Drivers Menu shows the available device's drivers if the system detects installed devices. Please install the necessary drivers to activate the devices.

## 4.2.3 Utilities Menu

The Utilities Menu shows the application softwares that the motherboard supports. Click on a specific item then follow the installation wizard to install it.

## 4.2.4 Contact Information

If you need to contact ASRock Rack or want to know more about ASRock Rack, welcome to visit ASRock Rack's website at <u>http://www.ASRockRack.com</u>; or you may contact your dealer for further information.

# Chapter 5 Troubleshooting

# 5.1 Troubleshooting Procedures

Follow the procedures below to troubleshoot your system.

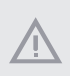

Always unplug the power cord before adding, removing or changing any hardware components. Failure to do so may cause physical injuries to you and damages to motherboard components.

- 1. Disconnect the power cable and check whether the PWR LED is off.
- Unplug all cables, connectors and remove all add-on cards from the motherboard. Make sure that the jumpers are set to default settings.
- 3. Confirm that there are no short circuits between the motherboard and the chassis.
- 4. Install a CPU and fan on the motherboard, then connect the chassis speaker and power LED.

#### If there is no power...

- 1. Confirm that there are no short circuits between the motherboard and the chassis.
- 2. Make sure that the jumpers are set to default settings.
- 3. Check the settings of the 115V/230V switch on the power supply.
- Verify if the battery on the motherboard provides ~3VDC. Install a new battery if it does not.

#### If there is no video...

- 1. Try replugging the monitor cables and power cord.
- 2. Check for memory errors.

#### If there are memory errors...

- 1. Verify that the DIMM modules are properly seated in the slots.
- 2. Use recommended DDR4 RDIMMs, LRDIMMs and NVDIMMs.
- 3. If you have installed more than one DIMM modules, they should be identical with the same brand, speed, size and chip-type.
- 4. Try inserting different DIMM modules into different slots to identify faulty ones.
- 5. Check the settings of the 115V/230V switch on the power supply.

#### Unable to save system setup configurations...

- 1. Verify if the battery on the motherboard provides ~3VDC. Install a new battery if it does not.
- 2. Confirm whether your power supply provides adaquate and stable power.

#### Other problems...

1. Try searching keywords related to your problem on ASRock Rack's FAQ page: http://www.asrockrack.com/support

# 5.2 Technical Support Procedures

If you have tried the troubleshooting procedures mentioned above and the problems are still unsolved, please contact ASRock Rack's technical support with the following information:

- 1. Your contact information
- 2. Model name, BIOS version and problem type.
- 3. System configuration.
- 4. Problem description.

You may contact ASRock Rack's technical support at: http://www.asrockrack.com/support/tsd.asp

# 5.3 Returning Merchandise for Service

For warranty service, the receipt or a copy of your invoice marked with the date of purchase is required. By calling your vendor or going to our RMA website (http://event. asrockrack.com/tsd.asp) you may obtain a Returned Merchandise Authorization (RMA) number.

The RMA number should be displayed on the outside of the shipping carton which is mailed prepaid or hand-carried when you return the motherboard to the manufacturer. Shipping and handling charges will be applied for all orders that must be mailed when service is complete.

This warranty does not cover damages incurred in shipping or from failure due to alteration, misuse, abuse or improper maintenance of products.

Contact your distributor first for any product related problems during the warranty period.